# **OptiServer<sup>®</sup> - Firmendaten für cobra** Das OptiServer<sup>®</sup> Modul im cobra CRM

(Release 3.0.0 vom 10.03.2022)

#### **NEUE FIRMENKUNDEN gewinnen**

Durch die aktuellen Firmenprofile kann die OptiServer® Datenbank optimal zur Neukundengewinnung und der Ermittlung von Zielgruppen verwendet werden.

Mit über 5 Millionen Firmen und über 7 Millionen Entscheidern der Wirtschaft bildet die Firmendatenbank einen umfassenden Pool für die Zielgruppensuche.

Firmenadressen können nach verschiedenen Kriterien wie Branche, Keywords, Umkreissuche, Mitarbeiterzahlen uvm. ausgewählt werden. Nutzer der OptiServer® Firmendatenbank profitieren von der einzigartigen Aktualität der Firmenprofile.

- Monatliche Aktualisierung der Datenbasis •
- Zuverlässige Quellen aus Handelsregister-Daten und Website-Informationen
- Über 30 Jahre Erfahrung in der strukturierten Verarbeitung von Firmendaten

#### Auswahlkriterien

- Branche oder Tätigkeitsschwerpunkt
- Schlagworte zum Unternehmen (wie Google AdWords)
- PLZ. Ort. Umkreis
- Entscheider nach Funktionen
- Mitarbeiterklasse
- Umsatzklasse
- Gesellschaftsform
- Gründungsjahr
- Telefonnummer
- Telefaxnummer
- Homepage
- E-Mail

uvm.

#### Firmeninformationen

Mit dem "OptiServer<sup>®</sup> Modul" erhält der Nutzer Einblick in umfangreiche Firmenprofile und hat beispielsweise Zugriff auf folgende Informationen:

- Adressdaten
- Kommunikationsdaten
- Handelsregisterveröffentlichungen
- Informationen von der Website
- Entscheider Informationen
- Kartographische Darstellung der Standorte
- "Heat-Map" zu den ausgewählten Zielgruppen
- Statistische Auswertungen zu den Zielgruppenprofilen

# **Registrierung des OptiServer<sup>®</sup> cobra-Moduls**

Nach erfolgreicher Installation des Moduls "OptiServer<sup>®</sup> – Firmendaten für cobra", wird die cobra Anwendung um das Menüband "OptiServer" mit den folgenden Buttons erweitert:

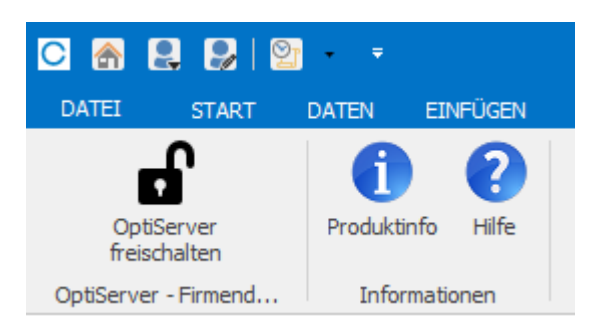

Durch Aktivieren des Buttons "OptiServer freischalten" erscheint folgendes Dialogfenster:

| OptiServer - Firmendaten für co | obra - Zugang registrieren                                                                                                    |
|---------------------------------|----------------------------------------------------------------------------------------------------|
| cobra-Benutzername              |                                                                                                    |
| cobra-Lizenzpasswort            | Bitte geben Sie hier ihren cobra-Benutzernamen ein,<br>den Sie von der Firma cobra - computer's brainware GmbH<br>für Ihre cobra-Softwareinstallation erhalten haben.<br>z.B. A1234567 |
| Hilfe (F1)                      | Registrieren Abbrechen                                                                                                    |

In diesem Dialog muss der Benutzer seine cobra-Zugangsdaten, die er von der "cobra – Computers Brainware GmbH" bereits zur Installation der cobra Software erhalten hat, angeben.

Die Eingabe wird gegen den cobra-Lizenzserver geprüft und verifiziert. Die Benutzerkennung wird zur Anmeldung am OptiServer<sup>®</sup>-Desktop benötigt (siehe "Der OptiServer<sup>®</sup>-Desktop").

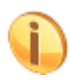

Die Registrierung der cobra-Erweiterung "OptiServer<sup>®</sup> – Firmendaten für cobra" und damit der Zugang zum OptiServer<sup>®</sup>-Desktop ist für einen 30-tägigen Testzeitraum kostenlos.

Nach erfolgreicher Registrierung wird das Menüband "OptiServer" wie folgt angezeigt:

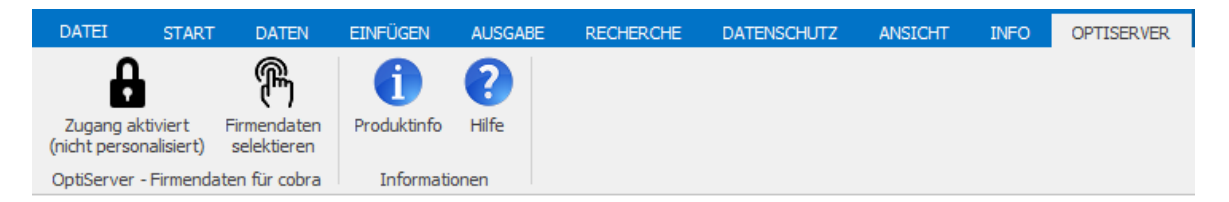

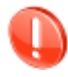

Der OptiServer<sup>®</sup>-Zugang ist nach der Registrierung zunächst "nicht personalisiert". Nachdem der Anwender sich zum OptiServer<sup>®</sup> personalisiert hat, stehen weitere Funktionen zur Verfügung.

Durch Aktivieren des Buttons "Firmendaten selektieren" wird der OptiServer<sup>®</sup>-Desktop aufgerufen.

Detaillierte Informationen zu den umfangreichen OptiServer<sup>®</sup> Funktionen sind im Abschnitt "Der OptiServer<sup>®</sup> Desktop" zu finden.

## Verknüpfen des OptiServer<sup>®</sup> Moduls zum OptiServer<sup>®</sup> Desktop

Beim ersten Aufruf des OptiServer<sup>®</sup>-Desktops (Button "Firmendaten selektieren" im cobra OptiServer-Modul) öffnet sich der Internet-Browser mit folgender Registrierungsmaske:

|   |               |                           | D. |   | <b>Serv</b><br>DataCer | <b>rer</b> ® |
|---|---------------|---------------------------|----|---|------------------------|--------------|
|   | Registrierung |                           |    | × |                        |              |
| - | E-Mail        | Firmenname                | 8  |   |                        |              |
|   | 1-            | REGISTRIERUNG ABSCHLIESSE |    |   | -                      |              |

Folgende Angaben müssen gemacht werden:

- Vorname
- Nachname
- Email-Adresse des Benutzers
- Firmenname

Durch Klick auf den Button "REGISTRIERUNG ABSCHLIESSEN" wird der OptiServer-Benutzer angelegt.

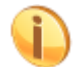

Sollte die eingegebene Email-Adresse ungültig oder bereits vergeben sein, wird dies mit einer entsprechenden Fehlermeldung angezeigt.

Nach erfolgreicher Registrierung wird an die in der Registrierung angegebene Email-Adresse eine Bestätigungs-Email mit einem Aktivierungslink geschickt.

Nach Anklicken des Aktivierungslinks öffnet sich erneut der Internet-Browser. Mit Vergabe eines sicheren Passwortes ist der kostenlose Test-Zugang zum OptiServer<sup>®</sup> Desktop aktiviert und der Anwender kann seine **30 tägige, kostenlose OptiServer-Testphase** beginnen. Es erscheint der OptiServer Desktop.

| ← | Zurück | cobra                                                                           | VIDEO-TUTORIALS ~ | меін конто 💄 🗸 |
|---|--------|---------------------------------------------------------------------------------|-------------------|----------------|
|   |        |                                                                                 |                   |                |
|   |        | 0))                                                                             |                   |                |
|   |        | Datacenter                                                                      |                   |                |
|   |        |                                                                                 |                   |                |
|   |        | Schnellsuche über Firmenname/-ort oder Personenname                             |                   |                |
|   |        |                                                                                 |                   |                |
|   |        | rima (optional mit PL2/Ort) oder Person suchen (2.5. Muster GMDH, Musterstadt') |                   |                |
|   |        |                                                                                 |                   |                |

Um nun auch die OptiServer® Funktionen, wie z.B. Import von Firmendaten, Abgleich ihrer Adressdaten, in ihrer cobra Anwendung nutzen zu können, ist ein letzter Schritt notwendig: Das Anlegen eines Zugangsschlüssels im OptiServer und Eintragen im OptiServer-Modul ihrer cobra-Anwendung:

Dazu rufen sie in der OptiServer® Desktop unter "MEIN KONTO" das Menu "Profil" auf:

| VIDEO-TUTORIA | LS ~ | ΜΕΙΝ ΚΟΝΤΟ 💄 ~ |
|---------------|------|----------------|
|               | 1    | Profil         |

Im Dialog "Mein Konto" dann den Reiter "KONNEKTOREN"

| Mein Konto         |                        | ×               |
|--------------------|------------------------|-----------------|
| ACCOUNT            | PASSWORT               | KONNEKTOREN     |
| H                  | - NEUEN KONNEKTOR A    | NLEGEN          |
| Name des Konnektor |                        | Aktionen        |
| cobra              |                        | Î               |
|                    | Elemente pro Seite: 10 | • 1-1 von 1 < > |

Mit Klick auf den Button "NEUEN KONNEKTOR ANLEGEN" und Angabe eines individuellen Namens (z.B. "cobra BI") wird ein Zugriffsschlüssel (Token) erzeugt, welcher über die Windows-Zwischenablage in das OptiServer cobra-Modul übertragen werden muss.

| Ihr neuer Konnektor                                                                                                    | ×                                         |
|----------------------------------------------------------------------------------------------------|-------------------------------------------|
| Ihnen wurde ein neuer Konnektor angelegt. Um diesen zu nutzen,<br>kopieren Sie bitte den unten stehenden Schlüssel in die Anwendu<br>aus welcher Sie eine Verbindung herstellen wollen. Geben Sie der<br>Schlüssel unter keinen Umständen an Dritte weiter.                                                                                                    | ng,<br>1                                  |
| eyJ0eXAiOiJKV1QiLCJhbGciOiJFUZMANCJ9.eyJhdhQiOiJDT05ORUNUTIII<br>WIIOIJNYJIIOWE2OC0BMGY5LTRIMHMTYWFHYS0ZYZVhYjkSNGNKODYLCJDc2M<br>IVyITb220IEdtYkgiLCJqdGkiOiJMDc1MjQIYS0ZJUkLTRKMMHTYJA4ZCIIN<br>TVmNmY4ZDEILCJleGTiOiJBHjA3NTgyMyJ9.ylcemycL8pScO0d39UGar6tq<br>XrdQqb8JENwrC6RYbBSMYF_gFPoKCCalsRyOub7UAhbv5p89bAg6dggM-ngFC<br>9CHyAQ5E_5K5AFH#WGGETJY7FEAKorH5 | .CJzd<br>tiOiJ<br>tjQyO<br>tazTu<br>DrrMq |
| IN ZWISCHENABLAGE KOPIEREN                                                                                                    |                                           |

Nach Übernahme des Tokens in die Windows Zwischenablage (Klick "IN ZWISCHENABLAGE KO-PIEREN") wechseln sie in die cobra-Anwendung und Klicken im OptiServer cobra-Modul auf den "Schloss-Button". Nach erfolgreicher Verknüpfung über das Zugriffstoken aus der Zwischenablage ist der Zugang personalisiert.

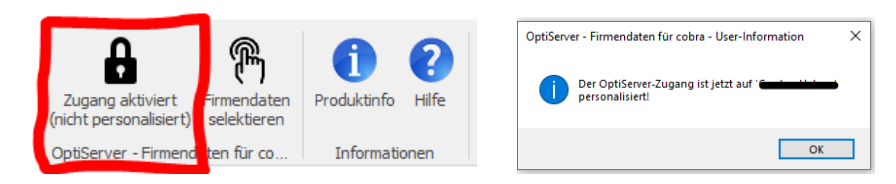

Das cobra-OptiServer Modul steht nun mit voller Funktionalität zur Verfügung

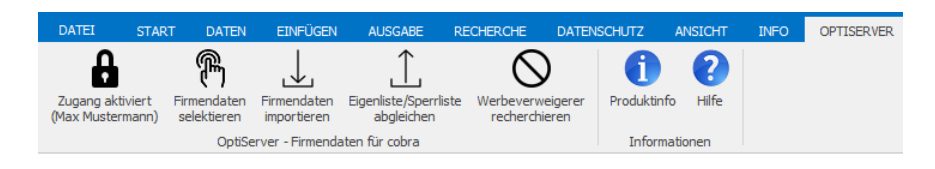

## Aufheben der Verknüpfung zum OptiServer®:

Durch erneuten Klick auf das "Schloss-Symbol" kann die Verknüpfung zum OptiServer aufgehoben werden.

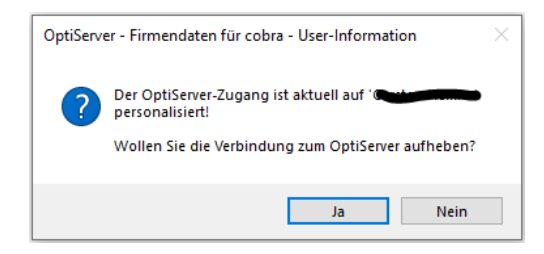

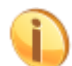

Der Vorgang zum erneuten Verknüpfen muss nun wie oben beschrieben wiederholt werden.

## Import von OptiServer® Daten in das cobra CRM

Nach der kostenpflichtigen Bestellung von Adressdaten im OptiServer<sup>®</sup> steht der Export der Firmenprofile mit allen Merkmalen und bis zu fünf Kontaktpersonen in cobra unter dem Reiter "OptiServer" und dem Button "Firmendaten importieren" zur Verfügung.

| <br>_ |  |
|-------|--|
| n     |  |
|       |  |
| ы     |  |
|       |  |

Im Testmodus steht dem Anwender ein fest hinterlegter Testimport mit einem "Dummy"-Datensatz zur Verfügung. Mit diesem Testimport kann der volle Funktionsumfang des OptiServer<sup>®</sup>-Imports getestet werden, bis hin zum Importieren in die eigene cobra-Datenbank.

Nach Auswahl eines OptiServer<sup>®</sup>-Exportes aus der Dropdown-Liste, wird dieser in der Daten-Vorschau-Tabelle geladen und angezeigt.

|                                                            | 🕙 → 👻 cobra CRM BI 2018 - [OptiServer (Ansicht: System:Standard)]                          |                                             |                                                  |                              |                  | _                                             | Tabelle                        |                       |               |                       |               |                 |          |           |      |
|------------------------------------------------------------|--------------------------------------------------------------------------------------------|---------------------------------------------|--------------------------------------------------|------------------------------|------------------|-----------------------------------------------|--------------------------------|-----------------------|---------------|-----------------------|---------------|-----------------|----------|-----------|------|
| DATEI START                                                | DATEN                                                                                      | EINFÜGEN                                    | AUSGABE F                                        | ECHERCHE                     | DATENSCHUTZ      | ANSICHT                                       | INFO                           | OPTISER               | VER TAB       | ELLE LAYOUT           |               |                 |          |           |      |
| Zugang aktiviert<br>selek                                  | endaten Fin<br>ktieren im<br>OptiServe                                                     | mendaten Ei<br>portieren<br>er - Firmendate | genliste/Sperrliste<br>abgleichen<br>n für cobra | OptiServer<br>Werbeverweig   | Produktinf       | o Hilfe                                       |                                |                       |               |                       |               |                 |          |           |      |
| OptiServer - Firmendate                                    | en für cobra                                                                               | - Import                                    |                                                  |                              |                  |                                               |                                |                       |               |                       |               |                 |          |           |      |
| OptiServer-Exporte<br>Export 3 Firmen + Sp                 | perre (4 Da                                                                                | atensätze)                                  | ~                                                | Quellen-Infor<br>cobra-Feld: | mation<br>Quelle |                                               |                                | ~                     | Dublettenche  | ck<br>dardeinstellung |               | Sc              | hließen  | Hilfe (F1 | )    |
| angefordert von:<br>eingekauft von:<br>eingekauft am: 05.0 | rt von: Dpt/Server - Export 3 Firmen + Sperre t von: t von: D5.02.2019 12:34.43 Stichwort: |                                             |                                                  | Sperre                       |                  | <ul> <li>über Ide</li> <li>ohne Du</li> </ul> | ntitätsfelder<br>iblettencheck | Import-Fortschritt: 0 | ) von 2 impor | iert (2 Dubletten     | /Spenliste we | rden überlesen) |          |           |      |
| Daten-Vorschau                                             |                                                                                            |                                             |                                                  |                              |                  |                                               |                                |                       |               |                       |               |                 |          |           |      |
| OptiServer-Feld                                            | OS-ID                                                                                      | Firmenn                                     | ame gesamt                                       |                              | Firmennam        | e 1                                           |                                | Firmer                | name 2        | Firmenname 3          | Firmenname 4  | PLZ             | Ort      | Straß     | e    |
| cobra-Feld                                                 | OS-ID                                                                                      | • Firma                                     |                                                  |                              | •                |                                               | -                              |                       | -             | -                     | -             | PLZ •           | Ort      | - Strai   | 3e · |
| Identitätsfeld                                             |                                                                                            |                                             |                                                  |                              |                  |                                               |                                |                       |               |                       |               |                 |          |           |      |
| keine Dublette                                             |                                                                                            | 00001                                       | A                                                |                              |                  | _                                             |                                | -                     | 0-144         |                       |               | 70107           |          | -         |      |
| Sperrliste                                                 | -                                                                                          |                                             | and the                                          |                              |                  |                                               |                                |                       | _             |                       |               | Demas           | Dia 11   |           |      |
| Dublette                                                   | -                                                                                          | 1 11 10 0                                   | 0.111                                            |                              | 1                |                                               |                                |                       |               |                       |               | 07400           |          | 25        |      |
| keine Dublette                                             | 440440                                                                                     |                                             | V C (halimysia                                   |                              |                  | (indian gri                                   |                                |                       |               |                       |               | 0.007           | Figure 1 |           |      |

Die erste Zeile der "Daten-Vorschau" definiert die Feldbezeichnungen (Satzaufbau) des OptiServer<sup>®</sup>-Importes.

| Feldname     | Typ und max. | Beschreibung                              |
|--------------|--------------|-------------------------------------------|
|              | Feldlänge    |                                           |
| OS-ID        | Zahl         | Eineindeutige OptiServer <sup>®</sup> -ID |
| Firma        | Text (255)   | Firmenname gesamt                         |
| Firmenname 1 | Text (30)    | Firmenname 1                              |
| Firmenname 2 | Text (30)    | Firmenname 2                              |
| Firmenname 3 | Text (30)    | Firmenname 3                              |

Übersicht aller Felder der OptiServer<sup>®</sup>-Import-Schnittstelle:

| Firmenname 4       | Text (30)     | Firmenname 4                                       |
|--------------------|---------------|----------------------------------------------------|
| PLZ                | Text (5)      | Zustell-Postleitzahl                               |
| Ort                | Text (100)    | Zustell-Ortstext                                   |
| Straße             | Text (100)    | Straßentext                                        |
| Haus-Nr.           | Text (30)     | Hausnummer mit Hausnummernzusatz                   |
| Latitude           | Text (30)     | Latitude (Geo-Koordinaten der Firmen-Anschrift)    |
| Longitude          | Text (30)     | Longitude (Geo-Koordinaten der Firmen-Anschrift    |
| Gemeindenummer     | Text (8)      | Gemeindenummer zur Firmen-Anschrift                |
| Bundeland          | Text (30)     | Bundesland des Firmen-Sitzes                       |
| Kreis              | Text (46)     | Kreisname des Firmen-Sitzes                        |
| Gemeinde           | Text (46)     | Gemeindename des Firmen-Sitzes                     |
| Festnetz           | Text (30)     | Firmen-Festnetznummer im Format (+49 1234 567890)  |
| Mobil              | Text (30)     | Firmen-Mobilnummer im Format (+49 123 4567890)     |
| Fax                | Text (30)     | Firmen-Faxnummer im Format (+49 1234 567890)       |
| Email              | Text (255)    | Firmen-Emailadresse                                |
| URL                | Text (255)    | Firmen-URL                                         |
| Branchencode       | Text (30)     | WZ 2008 - Code                                     |
| Branchentext       | Text (255)    | WZ 2008 - Bezeichnung                              |
| Gründungsdatum     | Datum-kurz    | Firmen-Gründungsdatum                              |
| Rechtsform         | Text (35)     | Unternehmensrechtsform (belegt bei Registerfirmen) |
| USt-ID             | Text (11)     | Umsatzsteuer-Identnummer                           |
| Mitarbeiter-Klasse | Text (30)     | Anzahl Mitarbeiter:                                |
|                    |               | 1 -4                                               |
|                    |               | 5 -9                                               |
|                    |               | 10 – 19                                            |
|                    |               | 20 – 49                                            |
|                    |               | 50 – 99                                            |
|                    |               | 100 – 249                                          |
|                    |               | 250 – 499                                          |
|                    | <b>T</b> (22) | über 500                                           |
| Umsatz-Klasse      | 1 ext (30)    | Jahresumsatz:                                      |
|                    |               | 17.500 - 50.000 €                                  |
|                    |               | 50.000 - 100.000€                                  |
|                    |               | 100.000 - 250.000 €                                |
|                    |               | $500.000 = 500.000 \in$                            |
|                    |               | $1 \text{ Mio} = 2 \text{ Mio} \in$                |
|                    |               | $2 \text{ Mio.} = 5 \text{ Mio.} \in$              |
|                    |               | 5 Mio – 10 Mio €                                   |
|                    |               | 10 Mio. – 25 Mio. €                                |
|                    |               | 25 Mio. – 50 Mio. €                                |
|                    |               | 50 Mio. – 100 Mio. €                               |
|                    |               | 100 Mio. – 250 Mio. €                              |
|                    |               | über 250 Mio. €                                    |
| Anrede             | Text (10)     | Herr, Frau                                         |
| Titel              | Text (30)     | Titel der Kontaktperson                            |
| Vorname            | Text (100)    | Vorname der Kontaktperson                          |
| Nachname           | Text (100)    | Nachname der Kontaktperson                         |
| Position           | Text (255)    | Position der Kontaktperson in der Firma            |
|                    |               | Mehrfachnennungen durch Kommata getrennt           |

Über die Dropdown-Felder der zweiten Zeile erfolgt die manuelle / individuelle Zuordnung zu den cobra-Adress-Datenbank-Feldern. In der Dropdown-Liste werden nur die "importfähigen" cobra-Adress-Felder angezeigt.

#### Ein neues cobra-Feld anlegen

Wenn kein passendes Feld in der eigenen cobra-Datenbank vorhanden ist, kann über den Wert "[neues Feld anlegen]" ein cobra-Datenbank-Feld angelegt werden:

|                                                                                                    | OptiServer - Neues cobra-Feld X                                                                                                    |
|----------------------------------------------------------------------------------------------------|----------------------------------------------------------------------------------------------------|
| Firmenname 1 Firmenname 2<br>Ineues Feld anlegen<br>Abteilung<br>Anrede<br>Bemerkung<br>Benutzerkürzel<br>Betreuer<br>Branche<br>Brianche<br>Brianche<br>Bundesland | Geben Sie hier den Namen des Feldes ein:<br>Firmenname 1<br>Wählen Sie hier den gewünschten Feldtyp aus:<br>Firma<br>Länge des Feldes:<br>30<br>Infozeile:<br>OptiServer - Firmenname 1 |
| Double Opt-In am<br>Durchwahl<br>E-Mail Asp<br>E-Mail Untern<br>Fax                                                                                                 | Hilfe (F1) Feld anlegen Abbrechen                                                                                                    |

In Abhängigkeit des ausgewählten OptiServer<sup>®</sup>-Feldes werden die Werte für die Anlage eines neuen cobra-Datenbank-Feldes vorbelegt:

| Name des Feldes:   | OptiServer-Feldname                                                          |
|--------------------|------------------------------------------------------------------------------|
| Feldtyp und Länge: | siehe Spalte "Typ und max. Feldlänge" in der Übersicht der OptiServer-Felder |
|                    | Der Feldtyp kann nicht geändert werden                                       |
|                    | Die Feldlänge kann nur bei Typ "Firma" und "Text" geändert werden            |
| Infozeile:         | "OptiServer - " und OptiServer-Feldname                                      |

Nach Betätigen des "Feld anlegen" Buttons wird das cobra-Feld angelegt und automatisch in die Feldauswahl-Liste aufgenommen und dem entsprechenden OptiServer-Feld zugeordnet.

Nachdem alle zu importierenden Felder zugeordnet wurden, kann in der dritten Zeile entschieden werden, ob das zugeordnete Feld ein "Identitätsfeld" ist, d.h. ob dieses beim Dubletten-Check (über Identitätsfelder) herangezogen wird oder nicht.

Die einmal zugeordneten cobra-Felder und die Festlegung der Identitätsfelder werden automatisch in der "cobra-AP\_SETTINGS" Tabelle abgelegt (sowohl bei Neuzuordnung als auch bei Änderung).

#### Pflichtfeld-Zuordnung:

Folgende Felder müssen für einen korrekten Import mindestens zugeordnet werden:

| OS-ID              | die eineindeutige OptiServer-Identnummer. Diese muss für spätere Update-Pro-<br>zesse, z.B. Sperrungen (Werbeverweigerer), Löschungen. usw. einem eigenen<br>cobra-Feld zugeordnet werden. Nach dem ersten erfolgreichen Import kann<br>diese Zuordnung NICHT mehr geändert werden! |
|--------------------|----------------------------------------------------------------------------------------------------|
| Quelle             | Aus Datenschutzgründen muss beim Datenimport eine Quellinformation angegeben werden.                                                                                                    |
| Firmenname         | Firmenname gesamt oder Firmenname 1-4                                                                                                    |
| Postleitzahl, Ort, | Straße                                                                                                    |

#### Besonderheit "Firmenname gesamt" und "Firmenname 1-4":

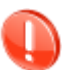

Die OptiServer<sup>®</sup>-Schnittstelle stellt sowohl den "Firmennamen gesamt", als auch den in maximal 4 Namenselemente gesplitteten Firmennamen zur Verfügung. Dabei haben die Firmennamen 1-3 jeweils eine maximale Feldlänge von 30 Stellen. Das 4 Namenselement beinhaltet dabei den kompletten Rest des gesamten Firmennamens, der nicht in die ersten 3 Namenselemente gepasst hat. Die Aufteilung der Firmennamenselemente erfolgt nach einem logischen Algorithmus, der u.a. verhindert, dass die Gesellschaftsform (z.B. GmbH) nicht als einziger Begriff in einem Namenselement steht. Es ist zu beachten, dass immer alle 4 Namenselemente einem cobra-Feld zugeordnet werden müssen.

#### Besonderheit "Straße" und "Hausnummer":

Bei der Zuordnung der cobra-Felder zu den OptiServer-Feldern wird auf doppelte Zuordnung von cobra-Feldern geprüft. Eine entsprechende Fehlermeldung wird in diesem Fall angezeigt.

Eine Ausnahme bildet die OptiServer-Felder "Straße" und "Hausnummer". Diese liegen im OptiServer<sup>®</sup> in separaten Feldern vor. Sollen diese beiden Felder in der eigenen cobra-Datenbank zu einem Feld zusammengefasst werden, so muss beiden Feldern das gleiche cobra-Feld zugeordnet werden (z.B. Straße). Straße und Hausnummer werden dann beim Import mit einem Leerzeichen voneinander getrennt gespeichert.

## **Bereich: OptiServer Exporte**

| OptiServer-Exporte |                     |   |  |  |  |  |  |
|--------------------|---------------------|---|--|--|--|--|--|
| Export die 4 Fin   | men (4 Datensätze)  | ~ |  |  |  |  |  |
| angefordert von:   | Committicioner      |   |  |  |  |  |  |
| eingekauft von:    |                     |   |  |  |  |  |  |
| eingekauft am:     | 25.10.2018 14:04:35 |   |  |  |  |  |  |

Im diesem Bereich kann ein verfügbarer Export ausgewählt werden. Zum ausgewählten Export werden dann Informationen zum Einkäufer und zum Kaufdatum angezeigt.

## **Bereich: Quellen-Information**

| Quellen-Information |                         |        |  |  |
|---------------------|-------------------------|--------|--|--|
| cobra-Feld:         | Quelle                  | $\sim$ |  |  |
| Inhalt:             | OptiServer - Testexport | ~      |  |  |

In diesem Bereich werden datenschutzrelevante Informationen verwaltet.

#### cobra-Feld

Das Feld, in welche die Quellen-Information geschrieben wird. Dieses Feld ist bei aktivierter Datenschutz-Funktion (personenbezogene Daten) automatisch definiert und somit nicht änderbar.

Bei nicht aktivierter Datenschutz-Funktion muss ein Feld aus der Dropdown-Liste ausgewählt werden. Sollte auch hier kein passendes Feld in der eigenen cobra-Datenbank vorhanden sein, kann der Anwender durch Auswahl des Wertes "[neues Feld anlegen]" aus der Dropdown-Liste ein neues cobra-Datenbank-Feld anlegen (siehe <u>Neues cobra-Feld anlegen</u>).

#### Inhalt

Quell-Information, die im Quellen-Feld bei jedem importierten Datensatz (Haupt- und Nebenadressen) gespeichert wird. Das Feld wird mit dem konstanten Text "OptiServer" und dem variablen Text des Exportnamens vorbelegt, ist aber durch den Anwender änderbar.

## **Bereich: Stichwort**

| Qieburot: |  |  |   |
|-----------|--|--|---|
| Sochwort: |  |  | _ |

Alle importierten Datensätze können mit einem frei gewählten Stichwort versehen werden.

## **Bereich: Dublettencheck**

| Dublettencheck        |
|-----------------------|
|                       |
| über Identitätsfelder |
| O ohne Dublettencheck |
|                       |

Durch Auswahl der Option "Dublettencheck "über Identitätsfelder" wird eine Dubletten-Prüfung gegen die aktuell geöffnete cobra-Kunden-Datenbank durchgeführt. Getroffene Datensätze werden mit "Dublette" in der ersten Spalte und auch farbig (orange) markiert.

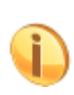

Als Dublette markierte Datensätze werden beim Import nicht neu angelegt. Lediglich die OptiServer-Identnummer (OS-ID) wird beim getroffenen cobra-Datensatz angereichert. Damit ist sichergestellt, dass zukünftige Änderungen zu diesem Datensatz in der OptiServer-Firmendatenbank (z.B. Werbeverweigerer, Löschungen, usw.) in der cobra-Datenbank identifiziert werden können.

#### über Identitätsfelder

Bei Auswahl dieser Option werden die vom Anwender individuell eingestellten Identitätsfelder (2. Zeile der Datenvorschau) beim Dublettencheck angewandt.

#### **Ohne Dublettencheck**

Bei Auswahl dieser Option ist die Dubletten Überprüfung ausgeschaltet.

## cobra-Sperrlisten-Check

Bei aktiviertem Datenschutz-Modul und Daten-Sperrliste (ab cobra-Version 2018) wird außerdem beim OptiServer<sup>®</sup>-Import gegen die cobra-Daten-Sperrliste geprüft. Bei dieser Prüfung werden die cobra-Felder herangezogen, die sowohl in der cobra-Daten-Sperrliste definiert als auch beim OptiServer<sup>®</sup>-Import zugeordnet wurden. Getroffene Datensätze eines Importsatzes gegen die cobra-Datensperrliste werden mit "Sperrliste" in der ersten Spalte und auch farbig markiert.

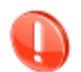

Als Sperrliste markierte Datensätze werden beim Import überlesen, d.h. weder angereichert, noch neu angelegt.

## Importieren

Nach Aktivieren des Buttons "Importieren" werden alle Datensätze, die nicht als "Dublette" oder "Sperrliste" markiert sind, in die aktuell geöffnete cobra-Kunden-Datenbank importiert.

Dabei wird der Firmenstammsatz als Hauptadresse und die zugehörigen Kontaktpersonen (max. 5) als Nebenadresse angelegt.

Nach erfolgreichem Import wird folgender Dialog, mit der Möglichkeit die gerade importierten Datensätze sofort zu recherchieren, angezeigt:

|                                      | cobra CRM BI 2018 - [OptiServer (Ansicht: System:Standard) |                                       |                                              |                                                    |                        | andard)]            |                      |            | Tabelle |             |                  |                       |            |          |                            |
|--------------------------------------|------------------------------------------------------------|---------------------------------------|----------------------------------------------|----------------------------------------------------|------------------------|---------------------|----------------------|------------|---------|-------------|------------------|-----------------------|------------|----------|----------------------------|
| DATEI STAR                           | T DATEN                                                    | E                                     | INFÜGEN                                      | AUSGABE                                            | RECHERCHE              | DATENS              | CHUTZ ANSIC          | CHT INFO   | OPTISE  | RVER TAE    | ELLE LAYOUT      |                       |            |          |                            |
| Zugang aktiviert<br>(Carsten Helmer) | Firmendaten<br>selektieren<br>OptiSer<br>ndaten für cok    | Firmer<br>impor<br>iver -<br>ira - li | ndaten Eig<br>tieren<br>Firmendater<br>mport | <br>genliste/Sperriis<br>abgleichen<br>n für cobra | te OptiSe<br>Werbeverv | )<br>ver<br>eigerer | Produktinfo Hilf     |            |         |             |                  |                       |            |          |                            |
| OptiServer-Expo                      | orte                                                       |                                       |                                              |                                                    | Quellen-               | formation           |                      |            |         | Dublettench | eck              |                       | _          |          |                            |
| Export 3 Firmen                      | + Sperre (4 l                                              | Date                                  | nsätze)                                      |                                                    | ✓ cobra-Fe             | ld: Quelle          |                      |            | ~       | mit Star    | ndardeinstellung | Importieren           | S          | chließen | Hilfe (F1)                 |
|                                      | -                                                          |                                       |                                              |                                                    | Inhalt:                | OptiSer             | ver - Export 3 Firme | n + Sperre | ~       | ) über ld   | entitätsfelder   |                       |            |          |                            |
| eingekauft von:                      | -                                                          |                                       |                                              |                                                    | _                      |                     |                      |            |         | O ohne D    | ublettencheck    | Import-Fortschritt: 2 | von 2 impo | rtiert   |                            |
| eingekauft am:                       | 05.02.2019 12                                              | :34:4:                                | 3                                            |                                                    | Stichwo                | t: 🗌                |                      |            |         |             |                  |                       |            |          |                            |
| Daten-Vorschau                       |                                                            |                                       |                                              |                                                    |                        |                     |                      |            |         |             |                  |                       |            |          |                            |
| OptiServer-Feld                      | OS-ID                                                      |                                       | Firmenna                                     | ame gesamt                                         |                        | Firr                | menname 1            |            | Firme   | enname 2    | Firmenname 3     | Firmenname 4          | PLZ        | Ort      | Straße                     |
| cobra-Feld                           | OS-ID                                                      | •                                     | Firma                                        |                                                    |                        | -                   |                      |            | •       |             | •                | -                     | PLZ -      | Ort      | <ul> <li>Straße</li> </ul> |
| Identitätsfeld                       |                                                            |                                       | -                                            |                                                    |                        |                     |                      |            |         |             |                  |                       |            |          |                            |
| keine Dublette                       |                                                            | -                                     | OptiServ                                     | er - Recherche                                     | e nach Import          |                     | >                    | <          | -       | 0.11        |                  |                       | 20407      | W. I     | 141.1                      |
| Sperrliste                           | -                                                          |                                       | 0-10                                         |                                                    |                        |                     | - bi                 | 1          | _       |             |                  |                       | Distant.   |          |                            |
| Dublette                             | -                                                          | -                                     | Opus                                         | erver-impo                                         | on enoigrei            | in abges            | chlossen             |            | -       |             |                  |                       | 0000       | N. o     |                            |
| keine Dublette                       |                                                            |                                       | Woller                                       | n Sie die imp                                      | ortierten Firm         | endaten r           | echerchieren?        | sbeschrän  | kt)     |             |                  |                       | 04007      |          | All de la company          |
|                                      |                                                            |                                       | 🗌 Dub                                        | lettentreffer (an                                  | gereicherte OS-        | D) einbezieh        | en                   |            |         |             |                  |                       |            |          |                            |
|                                      |                                                            |                                       | Hau                                          | nt- und Nebena                                     | dressen                |                     | 1.00 (54)            |            |         |             |                  |                       |            |          |                            |
|                                      |                                                            |                                       | () nur l                                     | Hauptadressen                                      |                        |                     | nille (F1)           |            |         |             |                  |                       |            |          |                            |
|                                      |                                                            |                                       | est                                          | ehende Reche                                       | rche vorher auff       | eben                | ОК                   |            |         |             |                  |                       |            |          |                            |
|                                      |                                                            |                                       | () Zu b                                      | bestehender Re                                     | cherche hinzufü        | gen                 | Abbrechen            |            |         |             |                  |                       |            |          |                            |

Der Anwender kann hier optional wählen, ob auch die Dublettentreffer (Anreicherung der OptiServer-ID) gleich mit recherchiert werden sollen.

Weiterhin muss der Anwender auswählen, ob "Haupt- und Nebenadressen" oder "nur Hauptadressen" und eine evtl. bestehende Recherche ersetzt oder erweitert werden soll. Mit Betätigen des "OK" Buttons wird die gewählte Recherche durchgeführt und sofort angezeigt. Bei Betätigen des "Abbrechen" Buttons wird keine Recherche durchgeführt bzw. nichts an der bestehenden Recherche geändert.

## Abgleich von cobra Eigen- und Sperrlisten

Durch Aktivieren des Buttons "Eigenliste/Sperrliste abgleichen" hat der Benutzer die Möglichkeit, Eigenlisten entweder über die cobra-Recherche Funktion oder über die cobra-Datensperrliste mit dem OptiServer<sup>®</sup> abgleichen zu lassen.

| OptiServer - Firmendaten für cobra - Eigenliste/Sperrliste-Abgleich                                                                                |                  |         |            |         |    |  |
|----------------------------------------------------------------------------------------------------|------------------|---------|------------|---------|----|--|
| Eigenliste (Re                                                                                                    | echerche)        |         | cobra-Sper | rrliste |    |  |
| Feldzuordnung für de                                                                                                    | n Eigenlisten-Ab | gleich: |            |         |    |  |
| Beschreibung                                                                                                    | cobra-Felo       | ł       |            |         |    |  |
| Firmenname 1                                                                                                    | Firma            |         |            |         | •  |  |
| Firmenname 2                                                                                                    |                  |         |            |         | •  |  |
| Firmenname 3                                                                                                    |                  |         |            |         | •  |  |
| Firmenname 4                                                                                                    |                  |         |            |         | •  |  |
| Postleitzahl                                                                                                    | PLZ              |         |            |         | •  |  |
| Ort                                                                                                    | Ort              |         |            |         | •  |  |
| Straße                                                                                                    |                  |         |            |         | •  |  |
| Hausnummer                                                                                                    |                  |         |            |         | •  |  |
| Es befinden sich aktuell 5 Datensätze in der Recherche!<br>Wollen Sie diese im OptiServer abgleichen lassen?<br>Name der Eigenliste im OptiServer: |                  |         |            |         |    |  |
| cobra-Eigenliste vom 05.11.2018 15:14                                                                                                    |                  |         |            |         |    |  |
|                                                                                                    |                  |         | ОК         | Abbrech | en |  |

| OptiServer - Firmendaten für cobra - Eigenliste/Sperrliste-Abgleich                                                                                       |               |         |            |          |   |  |
|----------------------------------------------------------------------------------------------------|---------------|---------|------------|----------|---|--|
| Eigenliste (Rech                                                                                                    | erche)        |         | cobra-Sper | liste    |   |  |
| Feldzuordnung für den co                                                                                                    | obra-Sperrlis | ten-Abg | leich:     |          |   |  |
| Beschreibung                                                                                                    | cobra-Feld    |         |            |          |   |  |
| Firmenname 1                                                                                                    | Firma         |         |            |          | • |  |
| Firmenname 2                                                                                                    |               |         |            |          | - |  |
| Firmenname 3                                                                                                    |               |         |            |          | - |  |
| Firmenname 4                                                                                                    |               |         |            |          | - |  |
| Postleitzahl                                                                                                    | PLZ           |         |            |          | - |  |
| Ort                                                                                                    | Ort           |         |            |          | - |  |
| Straße                                                                                                    | Straße        |         |            |          | - |  |
| Hausnummer                                                                                                    |               |         |            |          | - |  |
| Es befinden sich aktuell 3 Datensätze in der cobra-Sperrliste!<br>Wollen Sie diese im OptiServer abgleichen lassen?<br>Name der Sperrliste im OptiServer: |               |         |            |          |   |  |
| cobra-Sperrliste vom 05                                                                                                    | .11.2018 15:1 | 5       |            |          |   |  |
|                                                                                                    |               |         | ОК         | Abbreche | n |  |

Dazu weist der Benutzer den abgleichrelevanten Feldern (Firmierung und Anschrift) die in cobra entsprechenden Felder zu. Nach Vergabe eines individuellen Listen-Namens werden alle Firmen der aktuellen cobra-Recherche in den OptiServer geladen und dort gegen die Firmendatenbank mittels eines fehlertoleranten, phonetischen Dublettenabgleiches abgeglichen und als Eigenliste gespeichert.

Die auf diese Weise generierte Eigenliste kann nun im OptiServer z.B. als Sperr- bzw. Ausschluss-Liste bei der eigenen Zielgruppenselektion angewandt werden. (siehe Beschreibung im Abschnitt "Der OptiServer<sup>®</sup> Desktop")

Voraussetzung für einen korrekten Dublettenabgleich der cobra-Recherche gegen die OptiServer<sup>®</sup>-Firmendatenbank ist eine Feld-Zuordnung von mindestens:

Firmenname 1 und PLZ und Ort oder Firmenname 1 und PLZ und Straße oder Firmenname 1 und Ort und Straße.

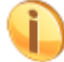

Die Funktion "cobra-Sperrliste abgleichen" ist erst ab cobra Version 2018 verfügbar.

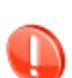

Im Testmodus werden maximal 3 Datensätze der bestehenden Recherche bzw. der Sperrliste abgeglichen. Bei einer bestehenden Recherche kann der Testanwender somit bestimmen, welche 3 Datensätze im OptiServer<sup>®</sup> abgeglichen werden sollen. Besteht die Recherche aus mehr als 3 Datensätzen, erfolgt die Auswahl der 3 Datensätze zufällig.

## Werbeverweigerer recherchieren

Verlangt eine in der OptiServer<sup>®</sup> Firmendatenbank geführte Firma ihre Löschung, so führt das ad hoc zur physikalischen Löschung der personenbezogenen Informationen. Lediglich die OptiServer-Identnummer (OS-ID) bleibt als Sperrinformation erhalten.

Durch Aktivieren des Buttons "Werbeverweigerer recherchieren" hat der Anwender die Möglichkeit, die in der OptiServer<sup>®</sup>-Firmendatenbank als "Werbeverweigerer" gekennzeichneten Firmen im eigenen cobra-Bestand zu recherchieren.

Dabei werden alle vom cobra-Anwender über den OptiServer<sup>®</sup> importierten Firmendaten gegen die Werbeverweigerer geprüft. Die Prüfung erfolgt ausschließlich über die OS-ID (OptiServer – Identnummer).

Wird bei dieser Prüfung festgestellt, dass im aktuellen cobra-Bestand Werbeverweigerer existieren, wird folgender Dialog angezeigt:

| OptiServer - Recherche Werbeverweigerer                                                         |          |          |           |  |  |  |  |
|-------------------------------------------------------------------------------------------------|----------|----------|-----------|--|--|--|--|
| Sie haben Werbeverweigerer in ihrem Bestand!                                                    |          |          |           |  |  |  |  |
| Wollen Sie diese jetzt recherchieren?<br>ACHTUNG: Die aktuelle Recherche wird dabei aufgehoben! |          |          |           |  |  |  |  |
|                                                                                                 | Alle (3) | Neue (1) | Abbrechen |  |  |  |  |

Durch die Recherche der Werbeverweigerer im eigenen cobra-Bestand, kann der Anwender selbst entscheiden, ob er die Adresse aus seinem Bestand löscht und ggf. auf die cobra-Sperrliste setzt oder aber beibehält, weil z.B. bereits eine Kundenbeziehung besteht.

#### Button "Alle"

Es werden alle (auch zuvor recherchierte) im cobra-Bestand über die "OS-ID" identifizierten Firmen recherchiert.

#### Button "Neue"

Es werden nur die neuen (noch nie zuvor recherchierte) im cobra-Bestand über die "OS-ID" identifizierten Firmen recherchiert.

#### Button "Abbrechen"

Der Dialog wird geschlossen und es wird keine Recherche durchgeführt.

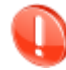

Im Testmodus ist diese Funktion nicht verfügbar.

# Produktinfo

Nach Aktivieren des Buttons "Produktinfo" öffnet sich ein Dialog mit allgemeinen Produktinformationen zum OptiServer<sup>®</sup> – Firmendaten für cobra.

| OptiServer - Firmendaten für cobra - Produktinfo                                                                                                    | ×         |
|----------------------------------------------------------------------------------------------------|-----------|
|                                                                                                    | ^         |
|                                                                                                    |           |
| OptiServer <sup>®</sup> – Firmendaten für cobra                                                                                                    |           |
| NEUE FIRMENKUNDEN gewinnen                                                                                                    |           |
| Durch die aktuellen Firmenprofile kann die OptiServer Datenbank optimal zur<br>Neukundengewinnung und der Ermittlung von Zielgruppen verwendet werden.                                                                                        |           |
| Mit über 5 Millionen Firmen und über 7 Millionen Entscheidern der Wirtschaft bildet<br>die Firmendatenbank einen umfassenden Pool für Ihre Zielgruppensuche.                                                                                  |           |
| Firmenadressen können nach verschiedenen Kriterien wie Branche, Keywords,<br>Umkreissuche, Mitarbeiterzahlen uvm. ausgewählt werden. Nutzer der OptiServer<br>Firmendatenbank profitieren von der einzigartigen Aktualität der Firmenprofile. |           |
| <ul> <li>Monatliche Aktualisierung der Datenbasis</li> <li>Zuverlässige Quellen aus Handelsregister-Daten und Website-Informationen</li> <li>Über 30 Jahre Erfahrung in der strukturierten Verarbeitung von Firmendaten</li> </ul>            |           |
| Auswahlkriterien                                                                                                    | v         |
| Build: 3.0.0 Hilfe (F1) Benutzerhandbuch Update-Check OptiServer<br>freischalten                                                                                                    | Schließen |

#### Benutzerhandbuch

Durch Betätigen des "Benutzerhandbuch" Buttons wird das OptiServer-Benutzerhandbuch im PDF-Format aufgerufen. Um es lesen zu können, benötigen sie einen PDF Reader, den sie kostenlos im Internet finden.

#### **Update-Check**

Durch Betätigen des "Update-Check" Buttons wird online geprüft, ob eine neue OptiServer-Version verfügbar ist. Sollte eine neue Version verfügbar sein, erscheint folgender Dialog:

| OptiServe              | r - Update Check                                           |                 | ×         |
|------------------------|------------------------------------------------------------|-----------------|-----------|
| Opt<br>Rele            | i <b>Server<sup>®</sup> Modul im cobra (</b><br>ease Notes | CRM             | ^         |
| 1.0.0                  | 18. Februar 2019                                           |                 |           |
| ·                      | Implementierung OptiServer Upo                             | date-Check      | - 1       |
| 0.9.3                  | 1. Januar 2019                                             |                 |           |
|                        | Frstes Vorab-Release des Opti                              | Server Moduls   | *         |
| Die neue<br>jetzt heru | e OptiServer - Version 1.0.0 ist ve<br>interladen?         | rfügbar. Wollen | Sie diese |
| Hilfe (F               | 1)                                                         | Ja              | Nein      |

Der Anwender erhält Infos zur neuen OptiServer-Version in der "Release Notes Historie". Durch Betätigen des "Ja" Buttons wird die neue OptiServer-Version heruntergeladen. Dabei bestimmt der Anwender den Speicherort der Setup-Datei selbst. Standardmäßig wird das "Downloads"-Verzeichnis des Users (Windows 7 / 10) vorgeschlagen. Nach erfolgreichem Download der Setup-Datei "**OptiServer\_cobra\_**{*Version*}.msi" wird folgende, abschließende Meldung angezeigt:

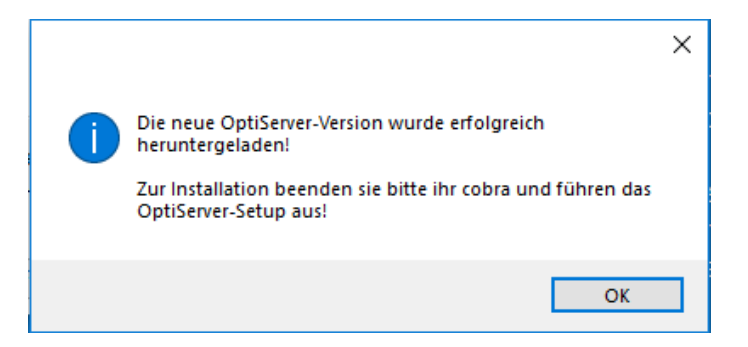

#### Anmerkung:

Der "Update-Check" wird auch automatisch beim Programmstart von cobra ausgeführt!

#### **OptiServer freischalten**

Sollte der OptiServer<sup>®</sup> noch nicht freigeschaltet sein, kann dies durch Aktivieren des Buttons "OptiServer freischalten" erfolgen. Dabei wird die aktuelle "Produktinfo"-Seite geschlossen und der Dialog "OptiServer-Registrierung" geöffnet.

#### Schließen

Der Produktinfo Dialog wird wieder geschlossen.

# Der OptiServer<sup>®</sup> Desktop

Über den OptiServer<sup>®</sup> ist der Zugriff auf rund 5 Millionen regelmäßig aktualisierter Adressen deutscher Firmen möglich. Das System bietet die Möglichkeit, schnell und komfortabel per Mausklick die Stückzahlen für Anschriften, Ansprechpartner und Kontaktdaten zu ermitteln und am Bildschirm anzuzeigen. Jederzeit online verfügbar, können die gewünschten Adressen ausgewählt und direkt in ihr CRM System übernommen werden.

## Das OptiServer<sup>®</sup> Modul bietet u.a. folgende Vorteile:

- Hohe Aktualität der Firmenadressen
- Inklusive Entscheider und Führungskräfte
- Frei verfügbares Statistikmodul für Marktübersichten
- Einziges Online-Adressenportal mit integriertem Abgleich
- Stückzahlen in Echtzeit verfügbar
- Schnelle und einfache Bedienung

### Neu in Version 3.0:

- Täglich aktualisierte Firmenadressen aus dem Handelsregister
- Schnellsuche über Firmenname/-ort oder Personenname
- Die geführte Recherche (Recherche-Assistent)
- individuelle Beobachtungslisten zu Firmen und Personen

## **OptiServer® Dashboard**

Nach Aufruf und erfolgreichem Anmeldevorgang aus dem CRM-System erscheint der folgendes Dashboard:

| ← <b>俞</b> /ǔ | cobra                                                                               | VIDEO-TUTORIALS ~ | MEIN KONTO 💄 🗸 |
|---------------|-------------------------------------------------------------------------------------|-------------------|----------------|
|               | Datacenter                                                                          |                   |                |
|               | Schnellsuche über Firmenname/-ort oder Personenname                                 |                   |                |
|               | Q Firma (optional mit PLZ/Ort) oder Person suchen (z.B. "Muster GmbH, Musterstadt") |                   |                |
|               |                                                                                     |                   |                |

Symbole in der oberen Menüleiste:

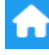

Über das Home-Symbol gelangt der Anwender jederzeit zum OptiServer Dashboard zurück.

ΪŇ

Über das Fernglas-Symbol gelangt der Anwender zu seiner individuellen Beobachtungsliste

Über den Menüpunkt "VIDEO-TUTORIALS" gelangt der Anwender zum OptiServer-YouTube Kanal.

#### Schnellsuche

Über die Schnellsuche von Firmen oder Personen hat der Anwender die Möglichkeit schnell und gezielt einzelne Firmen- bzw. Personenprofile aufzurufen. Mit Eingabe eines Namens erfolgt eine sofortige Suche mit Anzeige des Ergebnisses in der darunterliegenden Auswahlliste:

| Schr | Schnellsuche über Firmenname/-ort oder Personenname                                    |   |  |  |  |  |  |
|------|----------------------------------------------------------------------------------------|---|--|--|--|--|--|
| Q    | cobra Konstanz                                                                         | ⊗ |  |  |  |  |  |
|      | COBRA - Computer's Brainware GmbH<br>Weberinnenstr. 7, 78467 Konstanz                  |   |  |  |  |  |  |
|      | COBRA Technischer Vertrieb für Forschung & Lehre GmbH<br>Am Seerhein 8, 78467 Konstanz |   |  |  |  |  |  |

Durch Klick auf eine Firma oder Person in der Liste gelangt man direkt zum Firmen- bzw. Personenprofil mit allen Informationen und Merkmalen der Firma bzw. Person.

Über den Button "Datacenter" kommt der Anwender zum "OptiServer Desktop"

## **OptiServer DataCenter**

Nach Aufruf und erfolgreichem Anmeldevorgang aus dem CRM-System erscheint der folgende Bildschirm auf dem alle relevanten Auswahl- und Steuerungsbereiche zu sehen sind:

| ← ♠ /ii                                           | cobrai                                                                                                    | VIDEO-TU | TORIALS - MEIN KONTO 💄 - |
|---------------------------------------------------|----------------------------------------------------------------------------------------------------|----------|--------------------------|
| Auswahlkriterien 🛛 🗛                              | Ausgewählte Kriterien                                                                                                    | 0        | Oder-Verknüpfungen 🚯     |
| Branche Keywords                                  | Recherche-Assistent ×                                                                                                    |          | Beschäftige ODER Umsatz  |
| Kennzahlen                                        | Willigemmen Branchen Region Kennzahlen Person Listenausschluss Einschränkungen Übernehmen                                                                                                    |          | Homepage & Firmenname    |
| Unternehmen v                                     | Herzlich Willkommen im OptiServer® DataCenter!                                                                                                    |          | Nur Firmen mit 🛛 🌒       |
| Veränderungen           Handelsregister         V | Mit Hilfe dieser geführten Recherche haben Sie die Möglichkeit, sich passgenaue Zielgruppen zusammenzustellen.   Branchensuche                                                                     |          | Telefon                  |
| Le Person V                                       | regionale Selektionskriterien     Beschäftigtenzahlen     Umastz                                                                                                    |          | Email                    |
| Eigene Daten ausschließen                         | Gründungsdatum     Kontaktpersonen de ersten Führungsebene     Kontaktpersonen det ersten Führungsebene     Ausschluss_Eigener Daten" und bisheriger Exporte                                       |          | USt-ID<br>Person         |
| RECHERCHE-ASSISTENT                               | hellen Ihnen dabei, die passenden Unternehmen zu finden.<br>Im Verlauf dieses kompakten Such-Assistenten können Sie schneil und effektiv mit den wichtigsten Kriterien Ihre                        |          | Vollständiger Anschrift  |
|                                                   | Recherche zusammenstellen.<br>Wichtig, Alle Kriterien and optional - brauchen Sie z.B. keine Branche oder eine regionale Einschränkung, dam gehen Sie<br>um Assistentee nichaft musichetzen Schutt |          | Q KEINE TREFFER          |
|                                                   | In Millaekunden zu ihrem Ergebnis: In Echtzeit steht ihnen die Treffermenge ihrer Recherche zur Verfügung.                                                                                         |          |                          |
|                                                   | Den Recherche-Assistent beim Start nicht mehr anzeigen                                                                                                    |          |                          |
|                                                   | ← →                                                                                                    |          | D ZURÜCKSETZEN           |

Auf der linken Seite des OptiServer Desktop sind die Auswahlkriterien für die Zielgruppen aufgeteilt nach Kategorien angeordnet (siehe Abschnitt "Auswahlkriterien").

Unterhalb der Auswahlkriterien befindet sich der Button zum "Recherche-Assistenten", der sich bei der Anmeldung automatisch öffnet. (siehe Abschnitt "Recherche-Assistent")

Auf der rechten Seite sind weitere Kriterien zur Eingrenzung der Zielgruppenauswahl angeordnet (siehe Abschnitt "Zusatzkriterien").

Im unteren rechten Teil des OptiServer Desktops befindet sich die Steuerung für die getroffene Auswahl. Hier werden jeweils in Echtzeit die Stückzahlen für die aktuell eingetragenen Auswahlkriterien angezeigt. Weiterhin können Statistiken eingesehen und die jeweilige Suche gespeichert bzw. wieder geladen werden (siehe Abschnitt "Auswahlsteuerung").

| ٩        | 30 TREFFER   |
|----------|--------------|
| <b>Ľ</b> | STATISTIK    |
|          | SPEICHERN    |
| 1        | LADEN        |
| 5        | ZURÜCKSETZEN |

Der mittlere Bildschirmbereich ist für die Definition der Auswahlkriterien vorgesehen.

Ausgewählte Kriterien

i

## **Mein Konto**

Durch Aufruf des Punktes "*Mein Konto*" am oberen rechten Rand des OptiServer Desktops können die verschiedenen für den Benutzer relevanten Daten und Einstellungen verwaltet und der Logout des Benutzers vorgenommen werden.

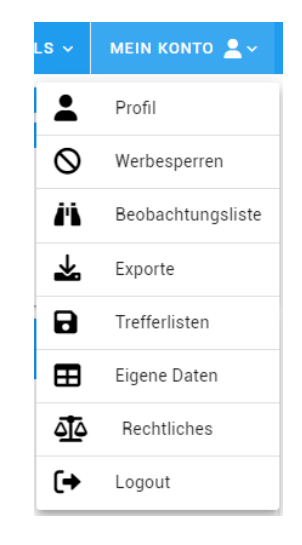

## Änderung des Nutzerprofils

Es ist jederzeit möglich, die zum Bediener hinterlegten Daten im Nutzerprofil zu ändern. Über den Aufruf des Punktes "*Mein Konto*  $\rightarrow$  *Profil*" können über die Rubriken "ACCOUNT", "PASSWORT" oder "KONNEKTOREN" die entsprechenden Daten eingesehen und ggf. angepasst werden.

|                    |          |             | 1                  |                     |                  | Mein Konto         |                          | ×             |
|--------------------|----------|-------------|--------------------|---------------------|------------------|--------------------|--------------------------|---------------|
| Mein Konto         |          | ×           | Mein Konto         |                     | ×                | •                  | _                        | <b>4</b>      |
| ACCOUNT            | PASSWORT | KONNEKTOREN | ACCOUNT            | PASSWORT            | KONNEKTOREN      | ACCOUNT            | PASSWORT                 | KONNEKTOREN   |
| Vorname<br>Carsten | Nachname |             | Aktuelles Passwort |                     |                  |                    | + NEUEN KONNEKTOR ANLE   | GEN           |
|                    |          |             |                    |                     |                  | Name des Konnektor |                          | Aktionen      |
| Benutzername       |          |             | Neues Passwort     | Neues Pas           | swort bestätigen | cobra BI 2021      |                          | Î             |
| E-Mail             |          |             | B                  | ÄNDERUNGEN SPEICHER | RN .             |                    | Elemente pro Seite: 10 🔻 | 1-1 von 1 < > |

ACCOUNT – Hier können die bei der Registrierung eingegebenen Daten eingesehen werden PASSWORT – Hier kann der Anwender sein Passwort ändern KONNEKTOREN – Hier kann Anwender seine Zugriffsschlüssel zu anderen Anwendungen (z.B.

KONNEKTOREN – Hier kann Anwender seine Zugriffsschlussel zu anderen Anwendungen (z.B. cobra) anlegen und löschen.

## Beobachtungsliste

Über den Aufruf des Punktes "*Mein Konto*  $\rightarrow$  *Beobachtungsliste*" wird die zentrale Verwaltung der individuellen Beobachtungslisten aufgerufen.

| Beobachtungsliste          |                   |          |                       |                       | ×        |
|----------------------------|-------------------|----------|-----------------------|-----------------------|----------|
| NEUE BEOBACHT              | UNGSLISTE ANLEGEN |          | EINTRÄGE DER BEOBACHT | UNGSLISTE(N) ANZEIGEN | ₫2       |
| Name der Beobachtungsliste | Eigentümer        | Einträge | Erstellt am           |                       | Aktionen |
| Beobachtungsliste          |                   | 1        | 09.03.2022, 08:45     | ∎ 🗹 🗶 °o              | ∾ Q      |
|                            |                   |          | Elemente pro Seite:   | 10 🔻 1-1 von 1        | < >      |

Beobachtungslisten bieten dem Anwender die Möglichkeit, gezielt einzelne Firmen und auch Personen in Bezug auf Veränderungen bei Stamm- und Merkmalsinformationen zu überwachen.

Folgende Events (Änderungen) können bei Firmen überwacht werden:

| Beobachtungsliste - Eintrag - Event - Einstellungen ×                               |                 |  |  |  |  |  |  |  |
|-------------------------------------------------------------------------------------|-----------------|--|--|--|--|--|--|--|
| Über welche Art der Änderungen dieses Eintrags wollen Sie<br>benachrichtigt werden? |                 |  |  |  |  |  |  |  |
| Firmen-Status                                                                       | C Stamm-Kapital |  |  |  |  |  |  |  |
| HR-Bekanntmachung 🛛 USt-ID                                                          |                 |  |  |  |  |  |  |  |
| Umfirmierung                                                                        | HR-Stamm-Info   |  |  |  |  |  |  |  |
| Umzug                                                                               | Kommunikation   |  |  |  |  |  |  |  |
| Person                                                                              | Branche         |  |  |  |  |  |  |  |
| ALLE AKTIVIEREN ALLE DEAKTIVIEREN                                                   |                 |  |  |  |  |  |  |  |
| ÜBEI                                                                                | RNEHMEN         |  |  |  |  |  |  |  |

Jedes einzelne Event (Art der Änderung) kann dabei sowohl für eine gesamte Beobachtungsliste oder für einzelne Einträge eingestellt werden.

Sollte sich nun beim täglichen (Quelle: Handelsregister) oder monatlichen (alle öffentliche Quellen) Update Änderungen zu beobachteten Firmen und/oder Personen zu den gewählten Events ergeben, so wird dem Anwender eine entsprechende Email zugeschickt. Über einen Link in der Email gelangt der Anwender zu einer gefilterten Ansicht der Änderungsmitteilungen seiner Beobachtungsliste:

| Änderungsmitteilungen der Beobachtungsliste: Standard |                                    |
|-------------------------------------------------------|------------------------------------|
| Nur überwachte Events anzeigen     Events             | ▼ Dienstag, 15. Februar 2022 🛛 ▼   |
| Eintrag-Art Firmenname / Personenname                 | Events                             |
|                                                       | HR-Bekanntmachung     Person       |
| ± —                                                   | • Person                           |
|                                                       | Zeilen pro Seite: 10 🐙 1-2 von 2 < |

In dieser Ansicht werden dem Anwender die Firmen und Personen mit der Art der Änderungen zum entsprechenden Änderungsdatum angezeigt. Über einen Klick auf Firmenname oder Personenname gelangt der Anwender direkt zum Firmen- bzw. Personenprofil.

## Hinzufügen von Einträgen der Beobachtungsliste:

Es gibt zwei Arten, um Firmen und Personen zu einer Beobachtungsliste hinzuzufügen:

- 1. Direkt durch Klick auf AU BEOBACHTUNGSLISTE HINZUFÜGEN im Firmen- bzw. Personenprofil
- 2. Durch Klick auf dem Button "Erweitern" 🔣 in der Übersicht der Beobachtungslisten Es öffnet sich folgender Dialog:

| Erw               | eitern der Beobachtungsliste<br>Erweitern sie ihre Beobachtungsliste um die Firmen einer ihrer Quellen "Eige<br>Daten", "Trefferlisten" oder "Exporte". Bei der Übernahme werden die Firmen<br>Redundanz geprüft, d. h. es werden nur Firmen in die ausgewählte<br>Beobachtungsliste aufgenommen, die noch in keiner ihrer Beobachtungslist<br>vorhanden sind. | ×<br>auf<br>en |
|-------------------|----------------------------------------------------------------------------------------------------|----------------|
| - Beoba<br>Stan   | chtungsliste (Eigentümer)                                                                                                    |                |
| – Typ de<br>Treff | er Guelle                                                                                                    | _              |
| - Quelle<br>Treff | er Moringen                                                                                                    | •              |
|                   | BEOBACHTUNGSLISTE UM QUELLE ERWEITERN                                                                                                    |                |

Hier kann der Anwender mit Auswahl des Quellen-Typs (Eigene Daten, Trefferliste oder Exporte) und Quellen-Namens eine Beobachtungsliste um alle Einträge der gewählten Quelle erweitern.

### Entfernen von Einträgen der Beobachtungsliste:

Es gibt drei Arten, um Firmen und Personen von einer Beobachtungsliste zu entfernen:

- 1. Direkt durch Klick auf **N** VON BEOBACHTUNGSLISTE ENTFERNEN im Firmen- bzw. Personenprofil
- 2. Durch Klick auf dem Button "Papierkorb" 🔳 in der Übersicht der Firmen/Personen einer Beobachtungsliste, um einen Eintrag von der Beobachtungsliste zu entfernen.
- 3. Durch Klick auf dem Button "Papierkorb" 🔳 in der Übersicht der Beobachtungslisten, um die ganze Beobachtungsliste zu löschen.

## **Exporte**

Über den Aufruf des Punktes "Mein Konto → Exporte" können verfügbaren Exporte eingesehen und verwaltet werden.

| Exporte               |            |                     |        |           |   | ×            |
|-----------------------|------------|---------------------|--------|-----------|---|--------------|
| Q                     |            |                     |        |           |   | 32           |
| Name                  | Exportiert | Erstellt am         | Status |           | , | Aktionen     |
| Berlin_Nordlicht      | 30         | 08.03.2022, 11:57   | Ø      | i         | Ľ | $\checkmark$ |
| cobra_test_2022-03-08 | 30         | 08.03.2022, 10:42   | Ø      | i         | Ľ | *            |
|                       |            | Elemente pro Seite: | 10 🔻   | 1-2 von 2 | < | >            |

Die Exporte sind chronologisch absteigend sortiert und enthalten folgende Informationen in der Übersicht:

- Name des Exportes
- Exportiert (Anzahl Datensätze des Exportes)
- Erstellt am (Datum des Exportes)
- Status (erledigt, in Arbeit, Fehler)

Folgende Aktionsbuttons sind verfügbar:

Über diesen Button sind Detail-Informationen zum Export aufrufbar:

| Details für den Export | ×                                                                                                    |
|------------------------|----------------------------------------------------------------------------------------------------|
| Name:                  | Berlin_Nordlicht                                                                                                    |
| Datensätze:            | 30                                                                                                    |
| Entdopplung:           | Aktiviert                                                                                                    |
| Lieferumfang:          | Basisprofil (Dauernutzung)<br>Gemeindenummer (inkl. Bundesland-,<br>Kreis- und Gemeindename)<br>Firmen-Festnetznummer<br>Umsatz-Klasse<br>Firmen-Intemetadresse<br>Umsatzsteuer-Identnummer<br>Firmen-Emailadresse<br>Mitarbeiter-Klasse<br>Firmen-Gründungsdatum |
| Gesamtpreis (Netto):   | 14,70 €                                                                                                    |

Über diesen Button kann der Name des Exportes geändert werden

Über diesen Button kann neben den standardmäßig verfügbaren direkten Import in cobra auch der Export als csv- oder Excel-Datei heruntergeladen werden. Dieser Button ist nur verfügbar, wenn der Benutzer eine gültige Lizenz besitzt (keine "Testlizenz").

## Trefferlisten

Über den Aufruf des Punktes "Mein Konto  $\rightarrow$  Trefferlisten" können die gespeicherten Trefferlisten eingesehen und verwaltet werden.

| Trefferlisten   |            |                     |                | ×          |
|-----------------|------------|---------------------|----------------|------------|
| Q               |            |                     |                | ۲ <u>۲</u> |
| Name            | Datensätze | Erstellt am         | Status         | Aktionen   |
| Maschinenbau BW | 4.060      | 09.03.2022, 14:34   | 0              | 2          |
|                 |            | Elemente pro Seite: | 10 💌 1-1 von 1 | < >        |

Die Trefferlisten werden tabellarisch und chronologisch absteigend angezeigt und enthalten neben Namen, Anzahl Datensätze und Anlagedatum eine Statusanzeige.

Über den Button 🧭 kann nachträglich der Name der Trefferliste verändert werden.

Über den Button 🥤 kann die Trefferliste wieder gelöscht werden.

## **Eigene Daten**

Über den Aufruf des Punktes "Mein Konto → Eigene Daten" können die aus dem CRM-System hochgeladenen und gegen die Firmendatenbank abgeglichenen eigene Daten eingesehen und verwaltet werden.

| Eigene Daten                          |             |             |                   |           | ×          |
|---------------------------------------|-------------|-------------|-------------------|-----------|------------|
|                                       | + NEUE DATI | EI AUSWÄ    | HLEN              |           |            |
| Q                                     |             |             |                   |           | ۲ <u>ک</u> |
| Name                                  | Datensätze  | Treffer     | Erstellt am       | Status    | Aktionen   |
| cobra-Eigenliste vom 08.03.2022 13:11 | 57          | 29          | 08.03.2022, 13:11 | Ø         | 2          |
|                                       |             | Elemente pr | o Seite: 10 🔻     | 1-1 von 1 | < >        |

Die Eigenlisten werden tabellarisch und chronologisch absteigend angezeigt und enthalten neben Namen, Eingangs- und Treffermenge und Anlagedatum einen Status.

Über den Button kann nachträglich der Name der Eigenliste verändert werden.

Über den Button 🥤 kann die Eigenliste wieder gelöscht werden.

## Auswahlkriterien

Über die Auswahlkriterien wird die individuelle Zielgruppenauswahl vorgenommen. Folgende Hauptkriterien stehen zur Verfügung:

| Auswahlkriterien 🕕        |             |   |  |  |
|---------------------------|-------------|---|--|--|
| â                         |             |   |  |  |
| م                         | Keywords    | ~ |  |  |
| Ø                         | Kennzahlen  | ~ |  |  |
| ۲                         | Region      |   |  |  |
| Ħ                         | ~           |   |  |  |
| S Veränderungen           |             |   |  |  |
| 🗧 Handelsregister 🗸       |             |   |  |  |
| :                         | Person      | ~ |  |  |
| i≡                        | i≣ Listen ~ |   |  |  |
| Eigene Daten ausschließen |             |   |  |  |
| FRECHERCHE-ASSISTENT      |             |   |  |  |

Sobald ein Kriterium ausgewählt wurde, wird es auf dem OptiServer Desktop unter "Ausgewählte Kriterien" angezeigt. Die Stückzahlenansicht wird jeweils zeitgleich aktualisiert.

Sobald der Mauszeiger auf einem der Auswahlkriterien positioniert wird, werden alle für dieses Auswahlkriterium verfügbaren Merkmale angezeigt.

### **Beispiel:**

| م | Keywords   | HR Bekanntmachungen |
|---|------------|---------------------|
| Ø | Kennzahlen | Homepage            |

Die für die aktuelle Suche definierten Kriterien werden im Bereich "Ausgewählte Kriterien" angezeigt. In diesem Bereich sind abhängig vom jeweiligen Merkmal folgende Buttons verfügbar:

Q Über diesen Button kann das entsprechende Merkmal bearbeitet werden.

- + Über diesen Button kann das entsprechende Merkmal für die Such als Einschluss- oder als Ausschlusskriterium definiert werden. (standardmäßig "eingeschlossen")
- Über diesen Button kann definiert werden, ob das entsprechende Merkmal auch in den historischen Daten gesucht werden soll. (standardmäßig "mit Historie")
- Über diesen Button kann das entsprechende Merkmal aus der Liste "Ausgewählte Kriterien" entfernt werden

### **Branche**

Die Branchenauswahl gehört zu den wichtigsten Kriterien bei der Zielgruppensuche. In diesem Bereich wird eine marktorientierte Branchenauswahl angeboten, in der detailliert nach Branchen gesucht werden kann. Nachdem im Auswahlmenü die Branchen ausgewählt wurden erscheint ein neues Fenster in dem der "Branchenbaum" sowie ein Eingabefeld angezeigt werden.

| Branchen                                                       | ×                |
|----------------------------------------------------------------|------------------|
| Bitte wähler                                                   | Sie Branchen aus |
| A - Land- und Forstwirtschaft                                  | (137.665)        |
| B - Bergbau und Gewinnung von Steinen und Erden                | 118)             |
| C - Verarbeitendes Gewerbe                                     | 334.772          |
| D - Energieversorgung                                          | 48.918           |
| E - Wasserversorgung                                           | 15.63)           |
| F - Baugewerbe                                                 | <b>59114</b>     |
| G - Handel                                                     | 1,017.331        |
| H - Verkehr und Lagerei                                        | 184.564          |
| I - Gastgewerbe                                                | 319.004          |
| J - Information und Kommunikation                              | (231.530)        |
| K - Erbringung von Finanz- und Versicherungsdienstleistungen   | (20.30)          |
| L - Grundstücks- und Wohnungswesen                             | (297.017)        |
| M - Erbringung von freiberuflichen                             | 7%.01)           |
| N - Erbringung von sonstigen wirtschaftlichen Dienstleistungen | (112.603         |
| O - Öffentliche Verwaltung                                     | \$578)           |
| P - Erziehung und Unterricht                                   | 95.418           |
| Q In den Branchen suchen                                       |                  |
|                                                                | EDVELINEN        |

#### Auswahl im Branchenbaum

Der Branchenbaum ist anhand verschiedener Themengebiete (Märkte) nach der Wirtschaftszweig Systematik des statistischen Bundesamts (WZ2008) aufgebaut. Jeder Markt weist verschiedene Unterbranchen auf.

In der Baumdarstellung ist eine direkte Auswahl einer oder mehrerer Branchen durch "anhaken" des Auswahlfeldes der gewünschten Branche möglich.

| Branchen                                                   |  |  |
|------------------------------------------------------------|--|--|
| 02 - Forstwirtschaft und Holzeinschlag 🛞                   |  |  |
|                                                            |  |  |
| A - Land- und Forstwirtschaft                              |  |  |
| 01 - Landwirtschaft, Jagd und damit verbundene Tätigkeiten |  |  |
| 🕨 🔽 02 - Forstwirtschaft und Holzeinschlag                 |  |  |
| 03 - Fischerei und Aquakultur                              |  |  |

#### Auswahl im Eingabefeld

In das Eingabefeld kann die gewünschte Branche auch direkt eingegeben werden. Möglich ist auch die Eingabe von Wortteilen wie z.B. "Tank" oder "Bäcker". Es wird automatisch nach einer dazu passenden Branche gesucht. Der Branchenbaum wird daraufhin auf die Branchenzweige reduziert, in denen der Suchbegriff enthalten ist. Die Branchen, die den Suchbegriff enthalten, erscheinen zudem in roter Schrift.

Das Eingabefeld kann genutzt werden, wenn bereits konkrete Vorstellungen der Zielgruppe und deren Branche vorliegen. Über die Variation der Suchwörter können auch verwandte Branchen gefunden werden. Die gewünschten Branchen können im jeweils vorstehenden Kästchen markiert werden. Die ausgewählte Branche erscheint nun im Kopfbereich des Branchen-Dialogs. Nach Auswahl aller gewünschten Branchen können diese durch Betätigen des "Übernehmen" Buttons bestätigt werden. Die gesamte Branchenauswahl erscheint dann im OptiServer Desktop unter "Ausgewählte Kriterien". Die Stückzahl-Ansicht wird zeitgleich aktuell angepasst.

Bereits ausgewählte Branchen können in der Kopfzeile durch Klicken auf den Button <sup>(12 - Forstwirtschalt und Hotzenschlag</sup> oder durch erneutes Klicken auf das Kontrollkäschen wieder entfernt werden.

#### **Keywords**

Die Suche nach bestimmten produkt- oder leistungsspezifischen Schlagwörtern ist für die noch exaktere Bestimmung einer Zielgruppe vorgesehen. Für die Keyword Suche stehen zwei verschiedene Merkmale zur Verfügung:

#### HR-Bekanntmachungen

Die Auswahl von Firmen anhand von Keywords aus den Handelsregister Bekanntmachungen kann über das Auswahlkriterium "*Keywords*  $\rightarrow$  *HR Bekanntmachungen*" aufgerufen werden. Nach erfolgter Auswahl erscheint folgendes Dialogfenster:

| Handelregister-Keywords             | ×                                |
|-------------------------------------|----------------------------------|
| Veröffentlichungsdatum (Anfan       | Veröffentlichungsdatum (Ende)    |
| Veröffentlichungsart                | -                                |
| Suchtyp                             |                                  |
| <ul> <li>Wortbestandteil</li> </ul> | (z.B. Dialogsoftwareentwicklung) |
| 🔘 Ganzes Wort                       | (z.B. Software)                  |
| 🔿 Wortanfang                        | (z.B. Softwareentwicklung)       |
| O Wortende                          | (z.B. CRM-Software)              |
| O Wortgruppe                        | (z.B. Entwicklung Beratung)      |
| Suchbegriffe                        | Ø ODER                           |
| V ÜBE                               | RNEHMEN                          |

#### Veröffentlichungsdatum (Anfang / Ende)

Über die Auswahlfelder "Veröffentlichungsdatum (Anfang)" und "Veröffentlichungsdatum (Ende)" kann der für die gewünschte Zielgruppe relevante Zeitraum definiert werden.

#### Veröffentlichungsart

Über das Auswahlfeld kann der Anlass der Veröffentlichung für die Zielgruppe eingegrenzt werden.

#### Suchtyp

Über die Suchtypen kann die Art der Keyword Suche gesteuert werden. Hierzu stehen folgende Möglichkeiten zur Verfügung:

| • | Wortbestandteil: | Der Suchbegriff ist Bestandteil eines Wortes<br>(z.B. "Dialog <b>marketing</b> kampagne")                                |
|---|------------------|----------------------------------------------------------------------------------------------------|
| • | Ganzes Wort:     | Das Keyword steht für sich allein (z.B. " <b>Marketing</b> ")                                                            |
| • | Wortanfang:      | Das Keyword ist Bestandteil eines Wortes und steht vornehmlich am Anfang des Begriffs (z.B. " <b>Marketing</b> planung") |
| • | Wortende:        | Das Keyword ist Bestandteil eines Wortes und steht vornehmlich am Ende des Begriffs (z.B. "Neuro <b>marketing</b> ")     |
| • | Wortgruppe:      | Das Keyword ist Bestandteil einer Wortgruppe<br>(z.B. "Analytisches <b>Marketing</b> ")                                  |

### Suchbegriffe

Im Eingabefeld "Suchbegriffe" können ein oder mehrere für die Zielgruppe charakteristische Keywords eingetragen werden. Bei Eingabe mehrerer Begriffe werden diese durch Leerzeichen getrennt im Eingabefeld eingetragen.

#### Verknüpfung

Über den Button Worknüpfung oder als "und"-Verknüpfung definiert werden.

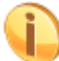

Über die Kombination der Keyword Suche mit der Branchenauswahl können aus den Branchen nochmals spezielle Zielgruppen differenziert werden.

#### Homepage

Die Auswahl von Firmen anhand von Keywords aus den Handelsregister Bekanntmachungen kann über das Auswahlkriterium "*Keywords*  $\rightarrow$  *Homepage*" aufgerufen werden. Nach erfolgter Auswahl erscheint folgendes Dialogfenster:

| Homepage-Keywords                   | ×                                |
|-------------------------------------|----------------------------------|
| Suchtyp                             |                                  |
| <ul> <li>Wortbestandteil</li> </ul> | (z.B. Dialogsoftwareentwicklung) |
| O Ganzes Wort                       | (z.B. Software)                  |
| O Wortanfang                        | (z.B. Softwareentwicklung)       |
| O Wortende                          | (z.B. CRM-Software)              |
| O Wortgruppe                        | (z.B. Entwicklung Beratung)      |
| Suchbegriffe                        |                                  |
|                                     | Ø ODER                           |
| ~                                   | ÜBERNEHMEN                       |

#### Suchtyp

Über die Suchtypen kann die Art der Keyword Suche gesteuert werden. Hierzu stehen folgende Möglichkeiten zur Verfügung:

| • | Wortbestandteil: | Der Suchbegriff ist Bestandteil eines Wortes<br>(z.B. "Dialog <b>marketing</b> kampagne")                                |
|---|------------------|----------------------------------------------------------------------------------------------------|
| • | Ganzes Wort:     | Das Keyword steht für sich allein (z.B. " <b>Marketing</b> ")                                                            |
| • | Wortanfang:      | Das Keyword ist Bestandteil eines Wortes und steht vornehmlich am Anfang des Begriffs (z.B. " <b>Marketing</b> planung") |
| • | Wortende:        | Das Keyword ist Bestandteil eines Wortes und steht vornehmlich am Ende des Begriffs (z.B. "Neuro <b>marketing</b> ")     |
| • | Wortgruppe:      | Das Keyword ist Bestandteil einer Wortgruppe<br>(z.B. "Analytisches <b>Marketing</b> ")                                  |

#### Suchbegriffe

Im Eingabefeld "Suchbegriffe" können ein oder mehrere für die Zielgruppe charakteristische Keywords eingetragen werden. Bei Eingabe mehrerer Begriffe werden diese durch Leerzeichen getrennt im Eingabefeld eingetragen.

#### Verknüpfung

Über den Button Worknüpfung oder als "und"-Verknüpfung definiert werden.

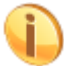

Über die Kombination der Keyword Suche mit der Branchenauswahl können aus den Branchen nochmals spezielle Zielgruppen differenziert werden.

### Kennzahlen

Für die Suche zu den verschiedensten Unternehmenskennzahlen stehen folgende Merkmale zur Verfügung:

#### Beschäftigte

Die Auswahl von Firmen anhand ihrer Mitarbeiteranzahl kann über das Auswahlkriterium "*Kennzahlen*  $\rightarrow$  *Beschäftigte*" aufgerufen werden. Nach erfolgter Auswahl erscheint im Bereich "Ausgewählte Kriterien" eine Auswahl mit einem Eingabefeld. Über das Eingabefeld oder durch direkte Auswahl können die gewünschten Mitarbeiterzahlen ausgewählt werden.

| Q | Kennz  | ahlen              |                   |            |           |
|---|--------|--------------------|-------------------|------------|-----------|
|   | Beschä | iftige             |                   |            |           |
|   | Besch  | äftige             |                   |            | •         |
| F |        | OPTIONEN AUSWÄHLEN | OPTIONEN ABWÄHLEN | ÜBERNEHMEN |           |
|   |        | 1 - 4              |                   |            | 3.494.367 |
| - |        | 5 - 9              |                   | •          | 2.417.608 |
|   |        | 10 - 19            |                   |            | 248.925   |
|   |        | 20 - 49            |                   |            | 105.447   |
|   |        | 50 - 99            |                   |            | 42.292    |
|   |        | 100 - 249          |                   |            | 24.035    |

Sobald eine Eingabe gemacht wurde, ist die entsprechende Beschäftigtensuche als Auswahlkriterium festgelegt und erscheint auf dem OptiServer Desktop unter "Ausgewählte Kriterien".

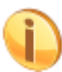

Für jede Beschäftigtenklasse wird die Anzahl der in der Datenbank zur entsprechenden Klasse enthaltenen Firmen angezeigt.

#### Umsatz

Die Auswahl von Firmen anhand ihrer Umsatzzahlen kann über das Auswahlkriterium "*Kennzahlen*  $\rightarrow$  *Umsatz*" aufgerufen werden. Nach erfolgter Auswahl erscheint im Bereich "Ausgewählte Kriterien" eine Auswahl mit einem Eingabefeld. Über das Eingabefeld oder durch direkte Auswahl können die gewünschten Umsatzzahlen ausgewählt werden.

| Umsat | Z                   |                   |            |  |  |
|-------|---------------------|-------------------|------------|--|--|
| Umsa  | tz                  |                   |            |  |  |
|       | OPTIONEN AUSWÄHLEN  | OPTIONEN ABWÄHLEN | ÜBERNEHMEN |  |  |
|       | 17.500 - 49.999 €   |                   | 729.162    |  |  |
|       | 50.000 - 99.999 €   |                   | 784.709    |  |  |
|       | 100.000 - 249.999 € |                   | 2.141.332  |  |  |
|       | 250.000 - 499.999 € |                   | 1.532.179  |  |  |
|       | 500.000 - 1 Mio. €  |                   | 482.727    |  |  |
|       | 1 Mio 2 Mio. €      |                   | 306.520    |  |  |
|       | 2 Mio 5 Mio. €      |                   | 193.131    |  |  |
|       | 5 Mio 10 Mio. €     |                   | 85.139     |  |  |

Sobald eine Eingabe gemacht wurde, ist die entsprechende Umsatzsuche als Auswahlkriterium festgelegt und erscheint auf dem OptiServer Desktop unter "Ausgewählte Kriterien".

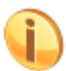

Für jede Umsatzklasse wird die Anzahl der in der Datenbank zur entsprechenden Klasse enthaltenen Firmen angezeigt.

#### **Stammkapital**

Die Auswahl nach Stammkapital kann einzeln oder als von/bis-Bereich erfolgen. Die Auswahl von Firmen anhand des Stammkapitals kann über das Auswahlkriterium "*Kennzahlen → Stammkapital*" aufgerufen werden. Nach erfolgter Auswahl erscheint im Bereich "Ausgewählte Filter" eine Auswahl mit zwei Stammkapital-Feldern. In das erste Eingabefeld wird das "Start-Stammkapital" und in das zweite Eingabefeld das "End-Stammkapital" eingetragen. Eine einzelne Angabe zum Stammkapital wird in das "Start-Stammkapital" Feld eingetragen. Für nicht zusammenhängende Stammkapital Bereiche muss der Vorgang durch erneute Auswahl des Stammkapital Kriteriums wiederholt werden.

#### **Beispiele:**

• Gewünschter Bereich: Stammkapital zwischen 25.000 € und 100.000 €

| 6 | Kennzahlen   |   |        |   |   |   |   |
|---|--------------|---|--------|---|---|---|---|
|   | Stammkapital |   |        |   |   |   |   |
|   | 25000        | × | 100000 | × | + | 1 | j |

• Gewünschter Bereich: Stammkapital ab 100.000 €

| Q | Kennzahlen   |   |              |   |   |
|---|--------------|---|--------------|---|---|
|   | Stammkapital |   |              |   |   |
|   | 100000       | × | Stammkapital | + | Î |

Sobald eine Eingabe gemacht wurde, ist die entsprechende Stammkapitalsuche als Auswahlkriterium festgelegt und erscheint auf dem OptiServer Desktop unter "Ausgewählte Kriterien".

#### Gründungsdatum

Die Auswahl nach Gründungsdatum kann einzeln oder als von/bis-Bereich erfolgen. Die Auswahl von Firmen anhand des Gründungsdatums kann über das Auswahlkriterium "*Kennzahlen* → *Gründungsdatum*" aufgerufen werden. Nach erfolgter Auswahl erscheint im Bereich "Ausgewählte Filter" eine Auswahl mit zwei Gründungsdatums-Feldern. In das erste Eingabefeld wird das "Start-Gründungsdatum" und in das zweite Eingabefeld das "End-Gründungsdatum" eingetragen. Eine einzelne Angabe zum Gründungsdatum wird in das "Start-Gründungsdatum" Feld eingetragen. Für nicht zusammenhängende Gründungsdatum Bereiche muss der Vorgang durch erneute Auswahl des Gründungsdatum Kriteriums wiederholt werden.

#### **Beispiele:**

• Gewünschter Bereich: Gründungsdatum zwischen 01.07.2021 und 31.12.2021

| ( | Kennzahlen          |   |                     |   |   |   |   |
|---|---------------------|---|---------------------|---|---|---|---|
|   | Gründungsdatum      |   |                     |   |   |   |   |
|   | <b>m</b> 01.07.2021 | × | <b>m</b> 31.12.2021 | × | - | F | Î |

• Gewünschter Bereich: Gründungsdatum ab 01.01.2022

| C | Kennzahlen          |   |                  |   |   |  |
|---|---------------------|---|------------------|---|---|--|
|   | Gründungsdatum      |   |                  |   |   |  |
|   | <b>m</b> 01.01.2022 | × | 📅 Gründungsdatum | + | Î |  |

Sobald eine Eingabe gemacht wurde, ist die entsprechende Gründungsdatumsuche als Auswahlkriterium festgelegt und erscheint auf dem OptiServer Desktop unter "Ausgewählte Kriterien".

#### Art der Praxis (nur medizinischer Bereich)

Im OptiServer können Ärzte nach Art der Praxis unterschieden werden. Die Auswahl von Firmen anhand ihrer Praxisart kann über das Auswahlkriterium "*Kennzahlen*  $\rightarrow$  *Art der Praxis*" aufgerufen werden. Nach erfolgter Auswahl erscheint im Bereich "Ausgewählte Kriterien" eine Auswahlliste. Über direkte Auswahl können die gewünschten Praxisarten ausgewählt werden.

| ¢ | 👂 Kennza       | ahlen                            |                   |            |   |   |   |  |
|---|----------------|----------------------------------|-------------------|------------|---|---|---|--|
|   | Art der Praxis |                                  |                   |            |   |   |   |  |
|   | Art der        | Praxis                           |                   |            | + | Î | i |  |
|   |                | OPTIONEN AUSWÄHLEN               | OPTIONEN ABWÄHLEN | ÜBERNEHMEN |   |   |   |  |
|   |                | Einzelpraxis                     |                   | 215.292    |   |   |   |  |
|   |                | Gemeinschaftspraxis              |                   | 29.740     |   |   |   |  |
|   |                | Medizinisches Versorgungszentrum |                   | 4.110      |   |   |   |  |

Sobald eine Eingabe gemacht wurde, ist die entsprechende Praxisartsuche als Auswahlkriterium festgelegt und erscheint auf dem OptiServer Desktop unter "Ausgewählte Kriterien".

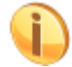

Für jede Praxisart wird die Anzahl der in der Datenbank zur entsprechenden Praxisart enthaltenen Firmen angezeigt.

#### Art der Pflege (nur medizinischer Bereich)

Im OptiServer können Pflegeunternehmen nach Art der Pflege unterschieden werden. Die Auswahl von Firmen anhand ihrer Pflegeart kann über das Auswahlkriterium "*Kennzahlen*  $\rightarrow$  *Art der Pflege*" aufgerufen werden. Nach erfolgter Auswahl erscheint im Bereich "Ausgewählte Kriterien" eine Auswahlliste. Über direkte Auswahl können die gewünschten Pflegearten ausgewählt werden.

| 6                 | 🕉 Kennz | ahlen                 |                   |            |   |   |
|-------------------|---------|-----------------------|-------------------|------------|---|---|
| Art der Pflege(*) |         |                       |                   |            |   |   |
|                   | Art der | Pflege(*)             |                   |            | + | Î |
|                   |         | OPTIONEN AUSWÄHLEN    | OPTIONEN ABWÄHLEN | ÜBERNEHMEN |   |   |
|                   |         | Tagespflege           |                   | 4.892      |   |   |
|                   |         | Nachtpflege           |                   | 202        |   |   |
|                   |         | Vollstationäre Pflege |                   | 11.696     |   |   |
|                   |         | Kurzzeitpflege        |                   | 5.661      |   |   |

Sobald eine Eingabe gemacht wurde, ist die entsprechende Pflegeartsuche als Auswahlkriterium festgelegt und erscheint auf dem OptiServer Desktop unter "Ausgewählte Kriterien".

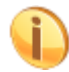

Für jede Pflegeart wird die Anzahl der in der Datenbank zur entsprechenden Pflegeart enthaltenen Firmen angezeigt.

## Region

Die Suche über regionale Merkmale ist für die geografische Einschränkung einer Zielgruppe vorgesehen. Für die regionale Suche stehen folgende Merkmale zur Verfügung:

#### Umkreis

Eine ideale Unterstützung für die Zielgruppenauswahl ist die Suche mittels individueller Festlegung des Umkreises um einen Standort. Die Auswahl von Firmen anhand des Umkreises kann über das Auswahlkriterium "*Region*  $\rightarrow$  *Umkreis*" aufgerufen werden. Nach erfolgter Auswahl erscheint eine Umkreiskarte:

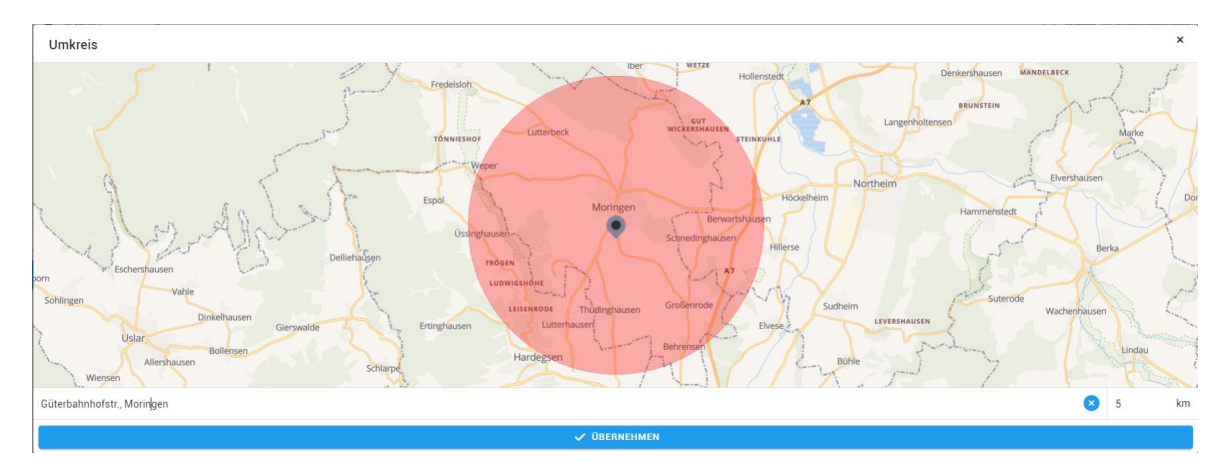

Unter der angezeigten Karte kann im Eingabefeld "Suchen über Anschrift" die Postleitzahl oder die Anschrift angeben werden, um die der Umkreis gelegt werden soll. Im Feld "Umkreis (km)" wird der gewünschte Umkreis um die Anschrift in Kilometern definiert. Auf der Karte wird der Umkreis um den definierten Mittelpunkt angezeigt.

Durch Aktivieren des Buttons "ÜBERNEHMEN" wird die Umkreissuche als Auswahlkriterium festgelegt und erscheint auf dem OptiServer Desktop unter "Ausgewählte Kriterien".

#### **PLZ (Postleitzahl)**

Die Auswahl nach Postleitzahlen kann einzeln oder in übergreifenden PLZ-Regionen erfolgen. Die Auswahl von Firmen anhand von Postleitzahlen kann über das Auswahlkriterium "*Region*  $\rightarrow$  *PLZ*" aufgerufen werden. Nach erfolgter Auswahl erscheint im Bereich "Ausgewählte Filter" ein Eingabefeld, das einzelne durch Komma oder Leerzeichen getrennte Postleitzonen, -regionen oder -zahlen oder auch durch Bindestrich getrennte Postleitzonen, -regionen, oder -zahlen-Bereiche enthalten kann.

| Region                                                                           |   |   |  |
|----------------------------------------------------------------------------------|---|---|--|
| PLZ                                                                              |   |   |  |
| Postleitzahlen (Komma oder Leerzeichen getrennt), z.B. 60551, 60, 6, 60000-64999 | + | Î |  |

Sobald eine Eingabe gemacht wurde, ist die entsprechende Postleitzahlensuche als Auswahlkriterium festgelegt und erscheint auf dem OptiServer Desktop unter "Ausgewählte Kriterien".

#### Anschrift

Die Auswahl von Firmen anhand von Anschriften (Ort oder ortsübergreifend nach Straßen) kann über das Auswahlkriterium "*Region* → *Anschrift*" aufgerufen werden. Nach erfolgter Auswahl erscheint im Bereich "Ausgewählte Filter" eine Auswahl mit einem Eingabefeld. In das Eingabefeld wird die gewünschte Anschrift eingetragen. Für die Auswahl verschiedener Anschriften muss der Vorgang durch erneute Auswahl des Anschrift Kriteriums wiederholt werden.

| ( | Region                         |   |   |   |   |
|---|--------------------------------|---|---|---|---|
|   | Anschrift                      |   |   |   |   |
|   | 37186 Moringen Güterbahnhofstr | × | 5 | + | Î |

Sobald eine Eingabe gemacht wurde, ist die entsprechende Anschriftssuche als Auswahlkriterium festgelegt und erscheint auf dem OptiServer Desktop unter "Ausgewählte Kriterien".

#### **Bundesland**

Die Auswahl von Firmen anhand von Bundesländern kann über das Auswahlkriterium "Region  $\rightarrow$  Bundesland" aufgerufen werden. Nach erfolgter Auswahl erscheint im Bereich "Ausgewählte Filter" eine Auswahl mit einem Eingabefeld. Über das Eingabefeld oder durch direkte Auswahl können die gewünschten Bundesländer ausgewählt werden.

| đ | Region | 1                   |                   |            |    |   |   |
|---|--------|---------------------|-------------------|------------|----|---|---|
|   | Bundes | land                |                   |            |    |   |   |
|   | Bunde  | sland               |                   |            | •  | + | Î |
|   |        | OPTIONEN AUSWÄHLEN  | OPTIONEN ABWÄHLEN | ÜBERNEHMEN | Ĵ  |   |   |
|   |        | Nordrhein-Westfalen |                   | 1.284.972  |    |   |   |
|   |        | Rheinland-Pfalz     |                   | 284.196    |    |   |   |
|   |        | Baden-Württemberg   |                   | 790.047    |    |   |   |
|   |        | Bayern              |                   | 1.100.556  |    |   |   |
|   |        | Saarland            |                   | 63.263     |    |   |   |
|   |        | Berlin              |                   | 347.431    |    |   |   |
|   |        | Sachsen             |                   | 277.736    |    |   |   |
|   |        | Brandenburg         |                   | 178.774    |    |   |   |
|   |        | Sachsen-Anhalt      |                   | 122.555    |    |   |   |
|   |        | Schleswig-Holstein  |                   | 228.085    |    |   |   |
|   |        | Bremen              |                   | 51.891     |    |   |   |
|   |        | Hamburg             |                   | 209.643    | ). |   |   |

Sobald eine Eingabe gemacht wurde, ist die entsprechende Bundeslandsuche als Auswahlkriterium festgelegt und erscheint auf dem OptiServer Desktop unter "Ausgewählte Kriterien".

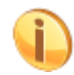

Für jedes Bundesland wird die Anzahl der in der Datenbank zum entsprechenden Bundesland enthaltenen Firmen angezeigt.

#### Landkreis

Die Auswahl von Firmen anhand von Landkreisen kann über das Auswahlkriterium "*Region*  $\rightarrow$  *Landkreis*" aufgerufen werden. Nach erfolgter Auswahl erscheint im Bereich "Ausgewählte Filter" eine Auswahl mit einem Eingabefeld. Über das Eingabefeld kann die Liste der Landkreise gefiltert werden. Durch Klicken der Checkbox werden die gewünschten Landkreise ausgewählt und übernommen.

| ( | Region  | 1                              |                   |            |   |   |   |   |
|---|---------|--------------------------------|-------------------|------------|---|---|---|---|
|   | Landkre | eis                            |                   |            |   |   |   |   |
|   | Landkr  | eis                            |                   |            | • | + | Ĩ | i |
|   |         | OPTIONEN AUSWÄHLEN             | OPTIONEN ABWÄHLEN | ÜBERNEHMEN |   |   |   |   |
|   |         | 01001 - Flensburg, Stadt       |                   | 7.09       | 3 |   |   |   |
|   |         | 01002 - Kiel, Landeshauptstadt |                   | 16.39      | • |   |   |   |
|   |         | 01003 - Lübeck, Hansestadt     |                   | 13.82      | 2 |   |   |   |
|   |         | 01004 - Neumünster, Stadt      |                   | 5.27       | • |   |   |   |
|   |         | 01051 - Dithmarschen           |                   | 10.21      | 4 |   |   |   |
|   |         | 01053 - Herzogtum Lauenburg    |                   | 14.02      | • |   |   |   |
|   |         | 01054 - Nordfriesland          |                   | 18.78      | 4 |   |   |   |
|   |         | 01055 - Ostholstein            |                   | 16.55      | 2 |   |   |   |

Sobald eine Eingabe gemacht wurde, ist die entsprechende Landkreissuche als Auswahlkriterium festgelegt und erscheint auf dem OptiServer Desktop unter "Ausgewählte Kriterien".

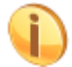

Für jeden Landkreis wird die Anzahl der in der Datenbank zum entsprechenden Landkreis enthaltenen Firmen angezeigt.

#### **Ort/Gemeinde**

Die Auswahl von Firmen anhand von Orten/Gemeinden kann über das Auswahlkriterium "*Region* → *Ort/Gemeinde*" aufgerufen werden. Nach erfolgter Auswahl erscheint im Bereich "Ausgewählte Filter" eine Auswahl mit einem Eingabefeld. Über das Eingabefeld kann die Liste der Orte/Gemeinden gefiltert werden. Durch Klicken der Checkbox werden die gewünschten Orte/Gemeinden ausgewählt und übernommen.

| ٢ | Region  | n                                     |   |   |   |
|---|---------|---------------------------------------|---|---|---|
|   | Ort/Ger | neinde                                |   |   |   |
|   | Ort/Ge  | meinde 🔺                              | + | ī | Ī |
|   |         | OPTIONEN ABWÄHLEN ÜBERNEHMEN          |   |   |   |
|   |         | 00000110 - Jungholz, Osterreich       |   |   |   |
|   |         | 00000210 - Hirschegg, Osterreich (49) |   |   |   |
|   |         | 00000220 - Mittelberg, Osterreich 50  |   |   |   |
|   |         | 00000230 - Riezlern, Osterreich 87    |   |   |   |
|   |         | 01001000 - Flensburg, Stadt (7.093)   |   |   |   |
|   |         | 01002000 - Kiel, Landeshauptstadt     |   |   |   |
|   |         | 01003000 - Lübeck, Hansestadt 13.822  |   |   |   |

Sobald eine Eingabe gemacht wurde, ist die entsprechende Ort/Gemeinde-Suche als Auswahlkriterium festgelegt und erscheint auf dem OptiServer Desktop unter "Ausgewählte Kriterien".

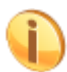

Für jede Gemeinde wird die Anzahl der in der Datenbank zum entsprechenden Gemeinden enthaltenen Firmen angezeigt.

## Unternehmen

Für die Suche über Unternehmensinformationen stehen folgende Merkmale zur Verfügung:

#### Firmenname

Die Auswahl von Firmen anhand des Firmennamens kann über das Auswahlkriterium "Unternehmen → Firmenname" aufgerufen werden. Nach erfolgter Auswahl erscheint im Bereich "Ausgewählte Filter" eine Auswahl mit einem Eingabefeld. In das Eingabefeld wird der gewünschte Firmenname eingetragen. Für die Auswahl verschiedener Firmennamen muss der Vorgang durch erneute Auswahl des Firmenname Kriteriums wiederholt werden.

| F | Unternehmen |   |   |   |   |
|---|-------------|---|---|---|---|
|   | Firmenname  |   |   |   |   |
|   | Muster GmbH | × | Ð | + | Ī |

Sobald eine Eingabe gemacht wurde, ist die entsprechende Firmennamensuche als Auswahlkriterium festgelegt und erscheint auf dem OptiServer Desktop unter "Ausgewählte Kriterien".

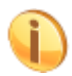

Als Vorgabe wird der Firmenname auch immer in den historischen Daten der Datenbank

gesucht. Durch Aktivieren des Buttons 🔊 kann dieses Verhalten an- oder abgeschaltet werden.

#### Status

Im OptiServer können Unternehmen nach Status unterschieden werden. Die Auswahl von Firmen anhand ihres Status kann über das Auswahlkriterium "*Unternehmen*  $\rightarrow$  *Status*" aufgerufen werden. Nach erfolgter Auswahl erscheint im Bereich "Ausgewählte Kriterien" eine Auswahlliste. Über direkte Auswahl können die gewünschten Stati ausgewählt werden.

| Ħ | Unterne | hmen                           |                   |            |           |   |   |
|---|---------|--------------------------------|-------------------|------------|-----------|---|---|
|   | Status  |                                |                   |            |           |   |   |
|   | Status  |                                |                   |            | •         | + | Î |
|   |         | OPTIONEN AUSWÄHLEN             | OPTIONEN ABWÄHLEN | ÜBERNEHMEN |           |   |   |
|   |         | Aktiv                          |                   |            | 4.270.401 |   |   |
|   |         | Schwebend                      |                   |            | 143.326   |   |   |
|   |         | Löschungsankündigung vorhanden |                   |            | 4.425     |   |   |
|   |         | Gelöscht                       |                   | •          | 1.963.634 |   |   |
|   |         |                                |                   |            |           |   |   |

Sobald eine Eingabe gemacht wurde, ist die entsprechende Statussuche als Auswahlkriterium festgelegt und erscheint auf dem OptiServer Desktop unter "Ausgewählte Kriterien".

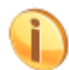

Für jeden Status wird die Anzahl der in der Datenbank zum entsprechenden Status enthaltenen Firmen angezeigt.

#### **Firmen-Art**

Im OptiServer können Unternehmen nach Firmen-Art unterschieden werden. Die Auswahl von Firmen anhand ihrer Firmen-Art kann über das Auswahlkriterium "*Unternehmen*  $\rightarrow$  *Firmen-Art*" aufgerufen werden. Nach erfolgter Auswahl erscheint im Bereich "Ausgewählte Kriterien" eine Auswahlliste. Über direkte Auswahl können die gewünschten Firmen-Arten ausgewählt werden.

| F | Untern                                                    | ehmen                                           |                                                 |            |   |   |   |
|---|-----------------------------------------------------------|-------------------------------------------------|-------------------------------------------------|------------|---|---|---|
|   | Firmen                                                    | Art                                             |                                                 |            |   |   |   |
|   | Firmen                                                    | i-Art                                           |                                                 | ▲          | + | Ĩ | Ì |
|   |                                                           | OPTIONEN AUSWÄHLEN                              | OPTIONEN ABWÄHLEN                               | ÜBERNEHMEN |   |   |   |
|   | Registerfirma 2.749.383                                   |                                                 |                                                 |            |   |   |   |
|   | Freiberufler / Gewerbetreibende / Institutionen / Vereine |                                                 |                                                 |            |   |   |   |
|   |                                                           | Registerfirma (nur aus dem medizinischen Be     | reich)                                          | 61.540     |   |   |   |
|   |                                                           | Freiberufler / Gewerbetreibende / Institutioner | n / Vereine (nur aus dem medizinischen Bereich) | 443.528    |   |   |   |
|   |                                                           | Zweigniederlassung einer Registerfirma          |                                                 | 29.190     |   |   |   |
|   |                                                           | Zweigniederlassung einer Registerfirma (nur a   | aus dem medizinischen Bereich)                  | 4.314      |   |   |   |

Sobald eine Eingabe gemacht wurde, ist die entsprechende Firmenartsuche als Auswahlkriterium festgelegt und erscheint auf dem OptiServer Desktop unter "Ausgewählte Kriterien".

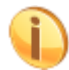

Für jede Firmen-Art wird die Anzahl der in der Datenbank zur entsprechenden Firmen-Art enthaltenen Firmen angezeigt.

#### Rechtsform

Die Auswahl von Firmen anhand von Rechtsformen kann über das Auswahlkriterium "Unternehmen → Rechtsform" aufgerufen werden. Nach erfolgter Auswahl erscheint im Bereich "Ausgewählte Filter" eine Auswahl mit einem Eingabefeld. Über das Eingabefeld oder durch direkte Auswahl können die gewünschten Rechtsformen ausgewählt werden.

| F | Untern | ehmen                         |    |   |   |
|---|--------|-------------------------------|----|---|---|
|   | Rechts | form                          |    |   |   |
|   | Rechts | form                          | •  | + | T |
|   |        | OPTIONEN AUSWÄHLEN ÜBERNEHMEN |    |   |   |
|   |        | AG (24.55                     | 4  |   |   |
|   |        | AG & Co. KG                   | 9  |   |   |
|   |        | AG & Co. KGaA                 | 28 |   |   |
|   |        | AdöR 2                        | 5  |   |   |
|   |        | eG 122                        | 2  |   |   |
|   |        | e.K. 221.72                   | 7  |   |   |
|   |        | e.V. 70.90                    | 5  |   |   |

Sobald eine Eingabe gemacht wurde, ist die entsprechende Rechtsformsuche als Auswahlkriterium festgelegt und erscheint auf dem OptiServer Desktop unter "Ausgewählte Kriterien".

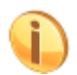

Für jede Rechtsform wird die Anzahl der in der Datenbank zur entsprechenden Rechtsform enthaltenen Firmen angezeigt.

#### **UStID (Umsatzsteuernummer)**

Die Auswahl von Firmen anhand der Umsatzsteuer Identnummer kann über das Auswahlkriterium "Unternehmen  $\rightarrow$  UStID" aufgerufen werden. Nach erfolgter Auswahl erscheint im Bereich "Ausgewählte Filter" eine Auswahl mit einem Eingabefeld. In das Eingabefeld wird die gewünschte UStID eingetragen. Für die Auswahl verschiedener IDs muss der Vorgang durch erneute Auswahl des UStID Kriteriums wiederholt werden.

| P | Unternehmen |   |   |   |
|---|-------------|---|---|---|
|   | USt-Id      |   |   |   |
|   | Just-Id     | + | I | Î |

Sobald eine Eingabe gemacht wurde, ist die entsprechende ID-Suche als Auswahlkriterium festgelegt und erscheint auf dem OptiServer Desktop unter "Ausgewählte Kriterien".

#### Internet-Adresse

Die Auswahl von Firmen anhand der Internet-Adresse kann über das Auswahlkriterium "Unternehmen → Internet-Adresse" aufgerufen werden. Nach erfolgter Auswahl erscheint im Bereich "Ausgewählte Filter" eine Auswahl mit einem Eingabefeld. In das Eingabefeld wird die gewünschte Internet-Adresse eingetragen. Für die Auswahl verschiedener Internet-Adressen muss der Vorgang durch erneute Auswahl des Internet-Adresse Kriteriums wiederholt werden.

| Ħ | Unternehmen      |   |   |   |
|---|------------------|---|---|---|
|   | Internet-Adresse |   |   |   |
|   | Internet-Adresse | + | Ī | Î |

Sobald eine Eingabe gemacht wurde, ist die entsprechende Internet-Adressen Suche als Auswahlkriterium festgelegt und erscheint auf dem OptiServer Desktop unter "Ausgewählte Kriterien".

#### Email

Die Auswahl von Firmen anhand der Email kann über das Auswahlkriterium "Unternehmen → Email" aufgerufen werden. Nach erfolgter Auswahl erscheint im Bereich "Ausgewählte Filter" eine Auswahl mit einem Eingabefeld. In das Eingabefeld wird die gewünschte Email eingetragen. Für die Auswahl verschiedener Emails muss der Vorgang durch erneute Auswahl des Email Kriteriums wiederholt werden.

| F | Unternehmen |   |   |   |
|---|-------------|---|---|---|
|   | Email       |   |   |   |
|   | Email       | Ľ | + | Î |

Sobald eine Eingabe gemacht wurde, ist die entsprechende Email Suche als Auswahlkriterium festgelegt und erscheint auf dem OptiServer Desktop unter "Ausgewählte Kriterien".

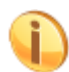

Als Vorgabe wird die E-Mail auch immer in den historischen Daten der Datenbank gesucht.

Durch Aktivieren des Buttons 🔊 kann dieses Verhalten an- oder abgeschaltet werden.

#### Telefon

Die Auswahl von Firmen anhand der Telefonnummer kann über das Auswahlkriterium "Unternehmen  $\rightarrow$  Telefon" aufgerufen werden. Nach erfolgter Auswahl erscheint im Bereich "Ausgewählte Filter" eine Auswahl mit einem Eingabefeld. In das Eingabefeld wird die gewünschte Telefonnummer eingetragen. Für die Auswahl verschiedener Telefonnummern muss der Vorgang durch erneute Auswahl des Telefon Kriteriums wiederholt werden.

| P | Unternehmen |                    |   |   |  |
|---|-------------|--------------------|---|---|--|
|   | Telefon     |                    |   |   |  |
|   | Telefon     | ${}^{\mathfrak D}$ | + | Î |  |

Sobald eine Eingabe gemacht wurde, ist die entsprechende Telefon Suche als Auswahlkriterium festgelegt und erscheint auf dem OptiServer Desktop unter "Ausgewählte Kriterien".

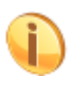

Als Vorgabe wird die Telefonnummer auch immer in den historischen Daten der Datenbank

gesucht. Durch Aktivieren des Buttons <a>2</a> kann dieses Verhalten an- oder abgeschaltet werden.

### ID

Die Auswahl von Firmen anhand der internen OptiServer Identnummer kann über das Auswahlkriterium "Unternehmen  $\rightarrow ID$ " aufgerufen werden. Nach erfolgter Auswahl erscheint im Bereich "Ausgewählte Filter" eine Auswahl mit einem Eingabefeld. In das Eingabefeld wird die gewünschte ID eingetragen. Für die Auswahl verschiedener IDs muss der Vorgang durch erneute Auswahl des ID Kriteriums wiederholt werden.

| ł | Unternehmen |   |   |
|---|-------------|---|---|
|   | ID          |   |   |
|   | al al       | + | Î |

Sobald eine Eingabe gemacht wurde, ist die entsprechende ID-Suche als Auswahlkriterium festgelegt und erscheint auf dem OptiServer Desktop unter "Ausgewählte Kriterien".

## Veränderungen

Die Auswahl von Firmen anhand von Veränderungen aus den Handelsregister Bekanntmachungen oder sonstiger Veränderungen kann über das Auswahlkriterium "*Veränderungen*" aufgerufen werden. Nach erfolgter Auswahl erscheint folgendes Dialogfenster:

| Veränderungen       |     | × |  |  |  |  |
|---------------------|-----|---|--|--|--|--|
| Art der Veränderung |     | • |  |  |  |  |
| ton Von             | Bis |   |  |  |  |  |
| V ÜBERNEHMEN        |     |   |  |  |  |  |

#### Art

Über die Art kann die Art der Veränderung ausgewählt werden. Folgende Arten stehen zur Verfügung:

|    | Veränderungen        | ×        |
|----|----------------------|----------|
|    | A d d - 1/           |          |
|    | Firmen-Status        |          |
|    | Umfirmierung         | I        |
|    | Umzug                | l        |
| I  | Person beigetreten   |          |
| İ. | Person ausgeschieden |          |
|    | Stamm-Kapital        | <b>.</b> |
|    |                      |          |

### Von / Bis

Über diese beiden Eingabefelder kann der Datumsbereich eingeschränkt werden in dem nach Veränderungen gesucht werden soll.

Durch Aktivieren des Buttons "ÜBERNEHMEN" werden die im Dialog erfassten Angaben als Auswahlkriterium festgelegt und erscheinen auf dem OptiServer Desktop unter "Ausgewählte Kriterien.

| 5 | Veränderungen                                                |   |   |   |   |
|---|--------------------------------------------------------------|---|---|---|---|
|   | Veränderungen                                                |   |   |   |   |
|   | "Umfirmierung" im Zeitraum vom 01.07.2021 bis zum 31.12.2021 | Q | + | Ĩ | Ī |

## Handelsregister

Für die Suche über Handelsregister Informationen stehen folgende Merkmale zur Verfügung:

#### Amtsgericht

Die Auswahl von Firmen anhand des Registergerichts kann über das Auswahlkriterium "*Handelsregister*  $\rightarrow$  *Amtsgericht*" aufgerufen werden. Nach erfolgter Auswahl erscheint im Bereich "Ausgewählte Filter" eine Auswahl mit einem Eingabefeld. Über das Eingabefeld oder durch direkte Auswahl können die gewünschten Registergerichte ausgewählt werden.

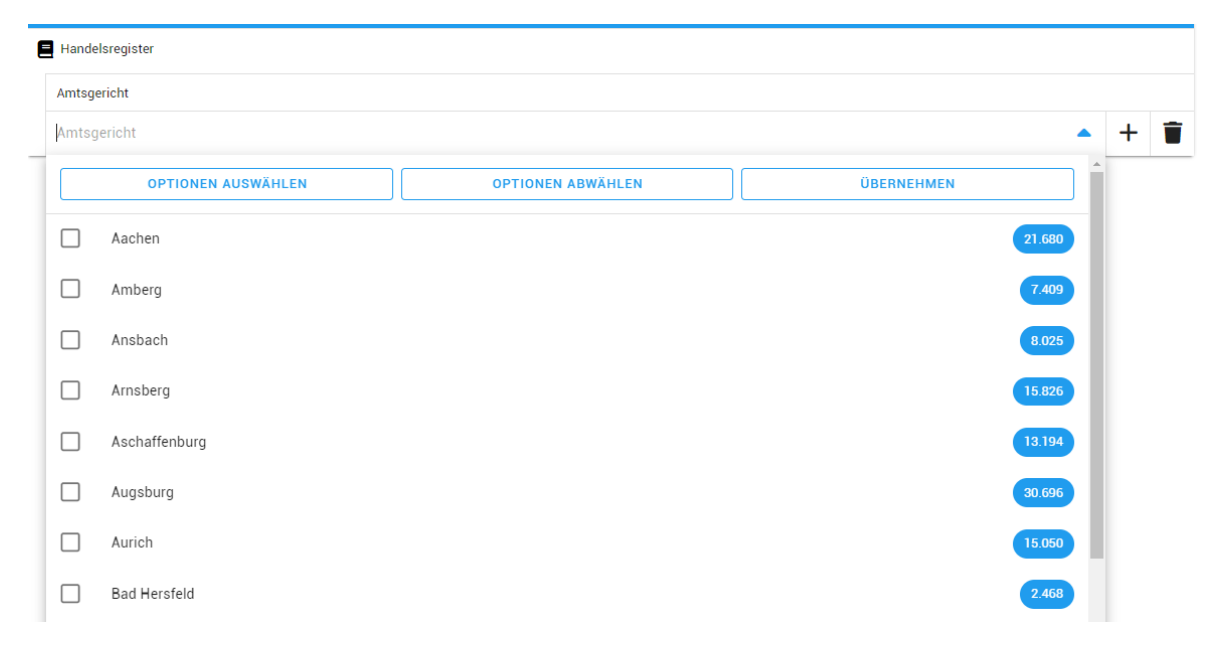

Sobald eine Eingabe gemacht wurde, ist die entsprechende Amtsgerichtsuche als Auswahlkriterium festgelegt und erscheint auf dem OptiServer Desktop unter "Ausgewählte Kriterien".

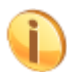

Für jedes Gericht wird die Anzahl der in der Datenbank zum entsprechenden Gericht enthaltenen Firmen angezeigt.

### **HR Abteilung**

Im OptiServer können Unternehmen nach Handelsregister Abteilung unterschieden werden. Die Auswahl von Firmen anhand ihrer Handelsregister Abteilung kann über das Auswahlkriterium "*Handelsregister*  $\rightarrow$  *HR Abteilung*" aufgerufen werden. Nach erfolgter Auswahl erscheint im Bereich "Ausgewählte Kriterien" eine Auswahlliste. Über direkte Auswahl können die gewünschten Handelsregister Abteilungen ausgewählt werden.

| E | Handelsregister    |                   |            |   |   |
|---|--------------------|-------------------|------------|---|---|
|   | HR Abteilung       |                   |            |   |   |
|   | HR Abteilung       |                   |            | + | Î |
|   | OPTIONEN AUSWÄHLEN | OPTIONEN ABWÄHLEN | ÜBERNEHMEN |   |   |
|   | GnR                |                   | 11.389     |   |   |
|   | HRA HRA            |                   | 688.164    |   |   |
|   | HRB HRB            |                   | 2.040.349  |   |   |

Sobald eine Eingabe gemacht wurde, ist die entsprechende HR-Abteilung als Auswahlkriterium festgelegt und erscheint auf dem OptiServer Desktop unter "Ausgewählte Kriterien".

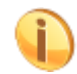

Für jede Handelsregister Abteilung wird die Anzahl der in der Datenbank zur entsprechenden Handelsregister Abteilung enthaltenen Firmen angezeigt.

#### **HR Nummer**

Die Auswahl von Firmen anhand der Handelsregister Nummer kann über das Auswahlkriterium *"Handelsregister → HR Nummer"* aufgerufen werden. Nach erfolgter Auswahl erscheint im Bereich *"Ausgewählte Filter"* eine Auswahl mit einem Eingabefeld. In das Eingabefeld wird die gewünschte Handelsregister Nummer eingetragen. Für die Auswahl verschiedener Nummern muss der Vorgang durch erneute Auswahl des HR Nummer Kriteriums wiederholt werden.

| E | Handelsregister |   |   |   |  |
|---|-----------------|---|---|---|--|
|   | HR Nummer       |   |   |   |  |
|   | HR Nummer       | - | ł | Î |  |

Sobald eine Eingabe gemacht wurde, ist die entsprechende HR Nummern Suche als Auswahlkriterium festgelegt und erscheint auf dem OptiServer Desktop unter "Ausgewählte Kriterien".

#### Person

Für die Suche über Informationen zu den Entscheidern und Führungskräften in den Firmen stehen folgende Merkmale zur Verfügung:

#### Personenname

Die Auswahl von Firmen anhand des Personennamens einer Kontaktperson kann über das Auswahlkriterium "*Person*  $\rightarrow$  *Personenname*" aufgerufen werden. Nach erfolgter Auswahl erscheint im Bereich "Ausgewählte Filter" eine Auswahl mit einem Eingabefeld. In das Eingabefeld wird der gewünschte Name eingetragen. Für die Auswahl verschiedener Namen muss der Vorgang durch erneute Auswahl des Personenname Kriteriums wiederholt werden.

| 2 | Person       |   |   |   |
|---|--------------|---|---|---|
|   | Personenname |   |   |   |
|   | Personenname | + | - | Î |

Sobald eine Eingabe gemacht wurde, ist die entsprechende Personenname Suche als Auswahlkriterium festgelegt und erscheint auf dem OptiServer Desktop unter "Ausgewählte Kriterien".

#### **Position**

Die Auswahl von Firmen anhand der Position einer Kontaktperson kann über das Auswahlkriterium "Person  $\rightarrow$  Position" aufgerufen werden. Nach erfolgter Auswahl erscheint im Bereich "Ausgewählte Filter" eine Auswahl mit einem Eingabefeld. Über das Eingabefeld oder durch direkte Auswahl können die gewünschten Positionen ausgewählt werden.

| Perso   | n                                   |                   |            |           |   |   |
|---------|-------------------------------------|-------------------|------------|-----------|---|---|
| Positio | n                                   |                   |            |           |   |   |
| Positi  | on                                  |                   |            |           | + | Î |
|         | OPTIONEN AUSWÄHLEN                  | OPTIONEN ABWÄHLEN | ÜBERNEHMEN |           |   |   |
|         | Inhaber                             |                   |            | 3.108.723 |   |   |
|         | Geschäftsführer                     |                   |            | 1.602.519 |   |   |
|         | Prokurist                           |                   |            | 224.250   |   |   |
|         | Gesellschafter                      |                   |            | 202.544   |   |   |
|         | Liquidator                          |                   |            | 121.585   |   |   |
|         | Kommanditist                        |                   |            | 91.092    |   |   |
|         | Vorstand                            |                   |            | 54.839    |   |   |
|         | Persönlich haftender Gesellschafter |                   |            | 43.935    |   |   |

Sobald eine Eingabe gemacht wurde, ist die entsprechende Positionssuche als Auswahlkriterium festgelegt und erscheint auf dem OptiServer Desktop unter "Ausgewählte Kriterien".

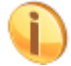

Für jede Position wird die Anzahl der in der Datenbank zur entsprechenden Position enthaltenen Kontaktpersonen angezeigt.

#### Geschlecht

Die Auswahl von Firmen anhand des Geschlechts der Kontaktperson kann über das Auswahlkriterium "*Person*  $\rightarrow$  *Geschlecht*" aufgerufen werden. Nach erfolgter Auswahl erscheint im Bereich "Ausgewählte Kriterien" eine Auswahlliste. Über direkte Auswahl können die gewünschten Geschlechter ausgewählt werden.

| 2 | Person  |                    |                   |            |   |   |
|---|---------|--------------------|-------------------|------------|---|---|
|   | Geschle | cht                |                   |            |   |   |
|   | Geschl  | echt               |                   |            | + | Î |
|   |         | OPTIONEN AUSWÄHLEN | OPTIONEN ABWÄHLEN | ÜBERNEHMEN |   |   |
|   |         | unbekannt          |                   | 60.950     |   |   |
|   |         | männlich           |                   | 4.003.230  |   |   |
|   |         | weiblich           |                   | 1.387.671  |   |   |
|   |         | nicht zutreffend   |                   | 1.450      |   |   |

Sobald eine Eingabe gemacht wurde, ist das entsprechende Geschlecht als Auswahlkriterium festgelegt und erscheint auf dem OptiServer Desktop unter "Ausgewählte Kriterien".

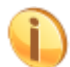

Für jedes Geschlecht wird die Anzahl der in der Datenbank zum entsprechenden Geschlecht enthaltenen Firmen angezeigt.

#### Titel

Die Auswahl von Firmen anhand des Titels einer Kontaktperson kann über das Auswahlkriterium "Person  $\rightarrow$  Titel" aufgerufen werden. Nach erfolgter Auswahl erscheint im Bereich "Ausgewählte Filter" eine Auswahl mit einem Eingabefeld. In das Eingabefeld wird der gewünschte Titel eingetragen. Für die Auswahl verschiedener Titel muss der Vorgang durch erneute Auswahl des Titel Kriteriums wiederholt werden.

| 2 | Person |   |   |   |
|---|--------|---|---|---|
|   | Titel  |   |   |   |
|   | Dr     | 8 | + | Î |

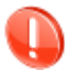

Die Eingabe der Titel muss in Form der für Titel gebräuchlichen Abkürzungen erfolgen (z.B. "Dr." und nicht "Doktor").

Sobald eine Eingabe gemacht wurde, ist die entsprechende Titel Suche als Auswahlkriterium festgelegt und erscheint auf dem OptiServer Desktop unter "Ausgewählte Kriterien".

#### Jahrgang

Die Auswahl nach Geburtsjahrgängen kann einzeln oder als von/bis-Bereich erfolgen. Die Auswahl von Firmen anhand von Jahrgängen einer Kontaktperson kann über das Auswahlkriterium "*Person* → *Jahrgang*" aufgerufen werden. Nach erfolgter Auswahl erscheint im Bereich "Ausgewählte Filter" eine Auswahl mit zwei Jahrgangs Feldern. In das erste Eingabefeld wird der "Start-Jahrgang" und in das zweite Eingabefeld der "End-Jahrgang" des gewünschten Jahrgangs-Bereichs eingetragen. Ein einzelner Jahrgang wird in das Feld "Start-Jahrgang" eingetragen. Für nicht zusammenhängende Jahrgänge muss der Vorgang durch erneute Auswahl des Jahrgangs Kriteriums wiederholt werden.

#### **Beispiele:**

• Gewünschter Bereich: Jahrgänge von 1960 bis 1980

| Jahrgang<br>1960 😵 🕶 1980 😵 🗣 | 2 | Person   |     |      |     |   |   |
|-------------------------------|---|----------|-----|------|-----|---|---|
| 1960 🛛 🔹 1980 🔍 🛨 📋           |   | Jahrgang |     |      |     |   |   |
|                               |   | 1960     | ♥ - | 1980 | × - | + | Î |

Gewünschter Jahrgang: ab 1961

| 2 | Person   |     |          |   |   |   |
|---|----------|-----|----------|---|---|---|
|   | Jahrgang |     |          |   |   |   |
|   | 1961     | 8 - | Jahrgang | • | + | T |

Sobald eine Eingabe gemacht wurde, ist die entsprechende Jahrgangssuche als Auswahlkriterium festgelegt und erscheint auf dem OptiServer Desktop unter "Ausgewählte Kriterien".

Die verfügbaren Jahrgänge werden als Auswahlliste angeboten. Aus der Liste kann immer nur ein Jahrgang ausgewählt werden.

| Jahrga | ng   |  |        |
|--------|------|--|--------|
| Jahrga | ang  |  | •      |
|        | 1956 |  | 28.415 |
|        | 1957 |  | 33.100 |
|        | 1958 |  | 36.331 |
|        | 1959 |  | 42.456 |
|        | 1960 |  | 48.721 |

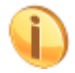

Für jeden Jahrgang wird die Anzahl der in der Datenbank zum entsprechenden Jahrgang enthaltenen Kontaktpersonen angezeigt.

#### Tätigkeit (nur medizinischer Bereich)

Die Auswahl von Firmen anhand der Tätigkeit einer Kontaktperson ist im Spezialmarkt Ärzte / Gesundheitswesen eine Zuordnung zu praktizierenden Berufen und kann über das Auswahlkriterium "*Person* → *Tätigkeit*" aufgerufen werden. Nach erfolgter Auswahl erscheint im Bereich "Ausgewählte Filter" eine Auswahl mit einem Eingabefeld. Über das Eingabefeld oder durch direkte Auswahl können die gewünschten Tätigkeiten ausgewählt werden.

| 2 | Persor  | 1                  |                   |            |   |   |   |
|---|---------|--------------------|-------------------|------------|---|---|---|
|   | Tätigke | it                 |                   |            |   |   |   |
|   | Tätigk  | eit                |                   | •          | + | T | İ |
|   |         | OPTIONEN AUSWÄHLEN | OPTIONEN ABWÄHLEN | ÜBERNEHMEN |   |   |   |
|   |         | Arzt               |                   | 126.373    |   |   |   |
|   |         | Ergotherapeut      |                   | 2.202      |   |   |   |
|   |         | Hebamme            |                   | 6.137      |   |   |   |
|   |         | Heilpraktiker      |                   | 32.471     |   |   |   |
|   |         | Logopäde           |                   | 2.192      |   |   |   |
|   |         | Masseur            |                   | 5.418      |   |   |   |
|   |         | Physiotherapeut    |                   | 15.051     |   |   |   |
|   |         | Psychotherapeut    |                   | 29.061     |   |   |   |
|   |         | Tierarzt           |                   | 9.987      |   |   |   |
|   |         | Zahnarzt           |                   | 37.815     |   |   |   |

Sobald eine Eingabe gemacht wurde, ist die entsprechende Tätigkeitssuche als Auswahlkriterium festgelegt und erscheint auf dem OptiServer Desktop unter "Ausgewählte Kriterien".

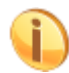

Für jede Tätigkeit wird die Anzahl der in der Datenbank zur entsprechenden Tätigkeit enthaltenen Kontaktpersonen angezeigt.

#### Fachgebiet (nur medizinischer Bereich)

Die Auswahl von Firmen anhand der Fachgebietes einer Kontaktperson ist im Spezialmarkt Ärzte / Gesundheitswesen eine Zuordnung zu medizinischen Fachgebiet und kann über das Auswahlkriterium "*Person*  $\rightarrow$  *Fachgebiet*" aufgerufen werden. Nach erfolgter Auswahl erscheint im Bereich "Ausgewählte Filter" eine Auswahl mit einem Eingabefeld. Über das Eingabefeld oder durch direkte Auswahl können die gewünschten Tätigkeiten ausgewählt werden.

| L Pe | rson |                             |                   |            |   |   |
|------|------|-----------------------------|-------------------|------------|---|---|
| Fac  | hgeb | iet                         |                   |            |   |   |
| Fac  | chge | biet                        |                   | •          | + | Î |
|      |      | OPTIONEN AUSWÄHLEN          | OPTIONEN ABWÄHLEN | ÜBERNEHMEN | ^ |   |
| C    | ]    | Akupunktur                  |                   | 3.398      |   |   |
|      | ]    | Allergie- & Schmerztherapie |                   | 1.883      |   |   |
|      | ]    | Allgemeine Chirurgie        |                   | 2.828      |   |   |
|      | ]    | Anästhesiologie             |                   | 2.463      |   |   |
|      | ]    | Anatomie                    |                   | 3          |   |   |
|      | ]    | Arbeitsmedizin              |                   | 479        |   |   |
|      | ]    | Ästhetische Zahnmedizin     |                   | 1.559      |   |   |
|      | ]    | Augendiagnose               |                   | 751        |   |   |

Sobald eine Eingabe gemacht wurde, ist die entsprechende Fachgebietssuche als Auswahlkriterium festgelegt und erscheint auf dem OptiServer Desktop unter "Ausgewählte Kriterien".

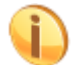

Für jede Tätigkeit wird die Anzahl der in der Datenbank zur entsprechenden Fachgebiet enthaltenen Kontaktpersonen angezeigt.

## Listen

#### **Trefferliste (gespeicherte Firmen einer Recherche)**

Die Auswahl von Firmen anhand von Trefferlisten kann über das Auswahlkriterium "Listen  $\rightarrow$  Trefferlisten" aufgerufen werden. Nach erfolgter Auswahl erscheint folgender Dialog:

| 8 | Listen                                             |   |   |   |
|---|----------------------------------------------------|---|---|---|
|   | Trefferliste (gespeicherte Firmen einer Recherche) |   |   |   |
|   | Trefferliste (gespeicherte Firmen einer Recherche) | • | + | T |
|   | OPTIONEN ABWÄHLEN ÜBERNEHMEN                       |   |   |   |
|   | Carsten Helmer                                     |   |   |   |
|   | Maschinenbau BW 4.060                              |   |   |   |

Sobald eine Eingabe gemacht wurde, ist die entsprechende Trefferliste als Auswahlkriterium festgelegt und erscheint auf dem OptiServer Desktop unter "Ausgewählte Kriterien".

Für jede Trefferliste wird die Anzahl der in der Datenbank zur entsprechenden Trefferliste enthaltenen Firmen angezeigt.

#### **Exporte**

Die Auswahl von Firmen anhand von bereits durchgeführten Exporten kann über das Auswahlkriterium *"Listen*  $\rightarrow$  Exporte" aufgerufen werden. Nach erfolgter Auswahl erscheint folgender Dialog:

| 8 | E Listen                     |    |   |   |
|---|------------------------------|----|---|---|
|   | Exporte                      |    |   |   |
|   | Exporte                      |    | + | Î |
|   | OPTIONEN ABWÄHLEN ÜBERNEHMEN |    |   |   |
|   | Carsten Helmer               |    |   |   |
|   | Berlin_Nordlicht             | 30 |   |   |
|   | C cobra_test_2022-03-08      | 30 |   |   |

Sobald eine Eingabe gemacht wurde, ist der entsprechende Export als Auswahlkriterium festgelegt und erscheint auf dem OptiServer Desktop unter "Ausgewählte Kriterien".

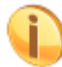

Für jeden Export wird die Anzahl der in der Datenbank zum entsprechenden Export enthaltenen Firmen angezeigt.

#### Eigene Daten ausschließen

Der Ausschluss von Firmen anhand von bereits hochgeladenen Eigen- bzw. Sperrlisten kann über das Auswahlkriterium "*Eigene Daten ausschließen*" aufgerufen werden. Dies ist beispielsweise sinnvoll, um den eigenen Kundenbestand für eine Zielgruppenselektion auszuschließen.

Nach erfolgter Auswahl erscheint folgender Dialog:

| Eigene Daten ausschließen                                        |                                |            |     |
|------------------------------------------------------------------|--------------------------------|------------|-----|
| Eigene Daten ausschließen (Trefferliste aus dem Abgleich gegen d | lie DataCenter Datenbank)      |            |     |
| Eigene Daten ausschließen (Trefferliste aus dem Abgleich ge      | egen die DataCenter Datenbank) |            | - 1 |
| NEUE DATEI AUSWÄHLEN                                             | OPTIONEN ABWÄHLEN              | ÜBERNEHMEN |     |
| Carsten Helmer                                                   |                                |            |     |
| Cobra-Eigenliste vom 08.03.2022 13:11                            |                                | 29         |     |

Sobald eine Eingabe gemacht wurde, ist die entsprechende "Eigene Daten"-Liste als Ausschlusskriterium festgelegt und erscheint auf dem OptiServer Desktop unter "Ausgewählte Kriterien".

## **Zusatzkriterien**

Die Auswahl über die im Bereich "Auswahlkriterien" definierten Merkmale können über folgende Zusatzmerkmale weiter verfeinert werden:

## Oder Verknüpfungen

Der Bereich befindet sich am rechten Rand des OptiServer Desktop und beinhaltet folgende Merkmale:

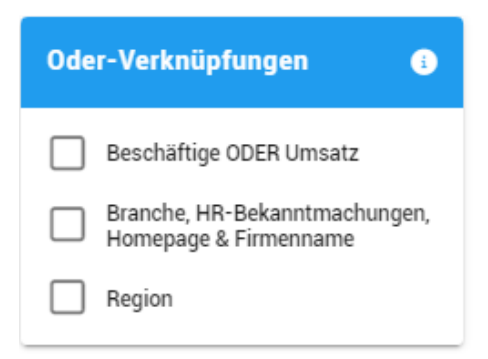

Über eine Auswahl in diesem Bereich können einige Auswahlkriterien mit einer oder-Verknüpfung kombiniert werden, wenn mehrere Auswahlkriterien alternativ zutreffen sollten. Um beispielsweise gleichzeitig nach Beschäftigten- und Umsatzklassen eingrenzen zu können, wobei die Kriterien alternativ gelten sollen muss folgende Auswahl getroffen werden:

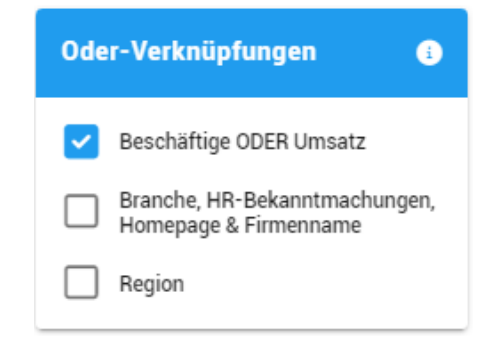

## **Nur Firmen mit**

Der Bereich befindet sich am rechten Rand des OptiServer Desktop und beinhaltet folgende Merkmale:

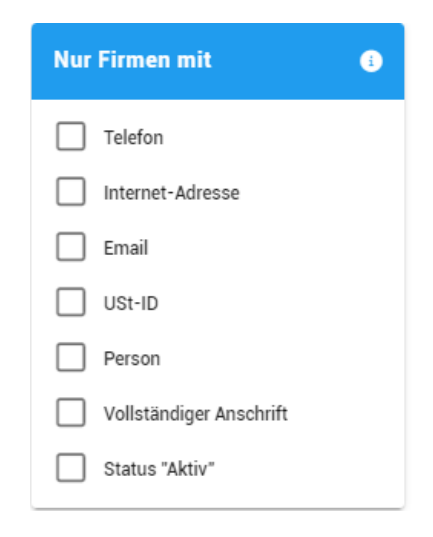

In diesem Bereich können eins oder mehrere Merkmale ausgewählt werden. Um beispielsweise nur Firmen auszuwählen, bei denen eine Telefonnummer bekannt ist, muss folgende Auswahl getroffen werden:

| Nur | Nur Firmen mit 🔹        |  |  |  |  |  |
|-----|-------------------------|--|--|--|--|--|
| ~   | Telefon                 |  |  |  |  |  |
|     | Internet-Adresse        |  |  |  |  |  |
|     | Email                   |  |  |  |  |  |
|     | USt-ID                  |  |  |  |  |  |
|     | Person                  |  |  |  |  |  |
|     | Vollständiger Anschrift |  |  |  |  |  |
|     | Status "Aktiv"          |  |  |  |  |  |
|     |                         |  |  |  |  |  |

# Die geführte Suche (Recherche-Assistent)

Bei Aufruf des OptiServer DataCenters bzw. durch Klick auf den Button "Recherche-Assistent" wird die geführte Suche geöffnet, in der sie jeder Zeit über die Menüsteuerung Schritte überspringen oder zu einem Schritt zurückspringen können.

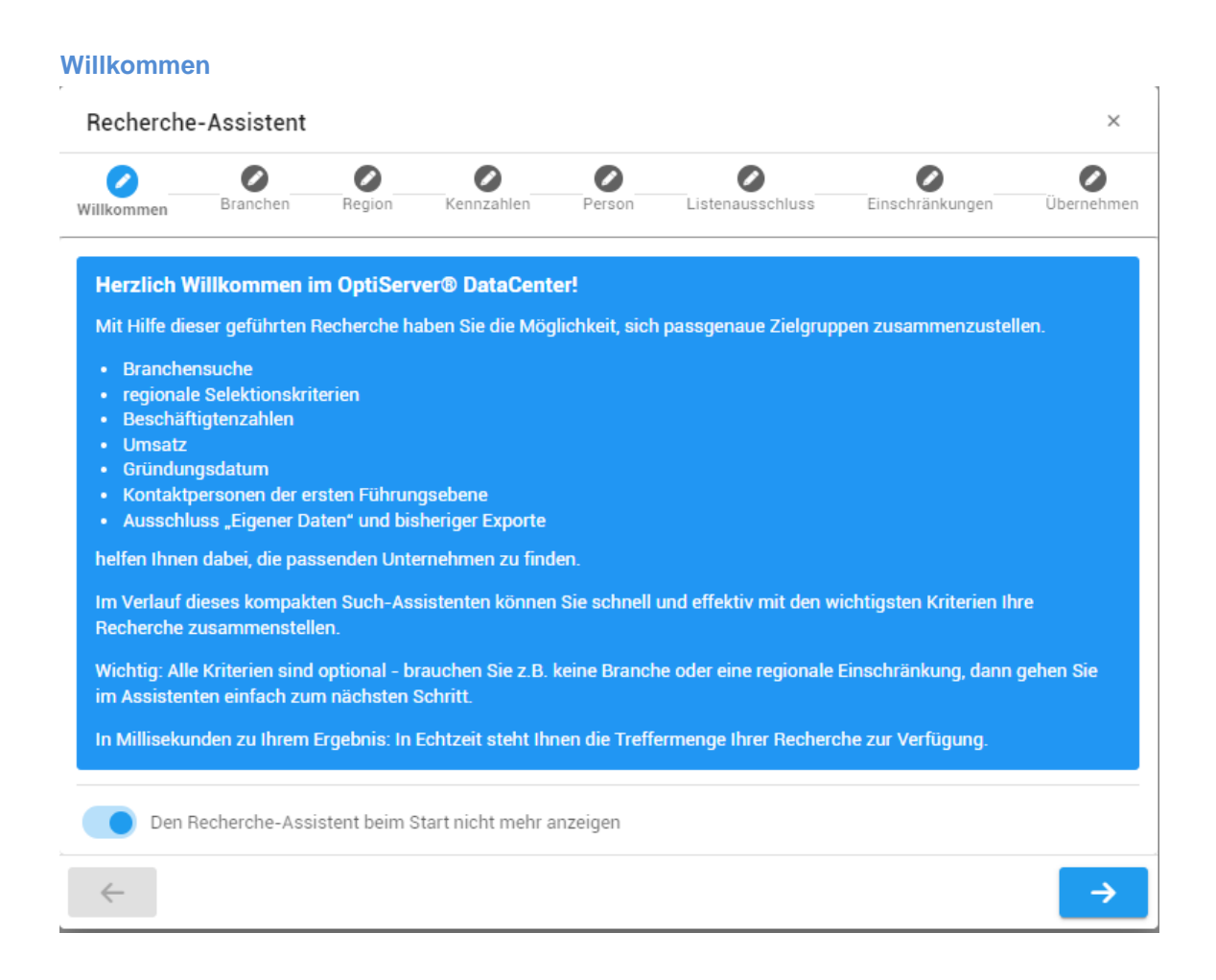

## Branchen

| Reche       | rche-Assistent                                 |                                    |                                                                   |                                          |                                                       |                                              | ×              |
|-------------|------------------------------------------------|------------------------------------|-------------------------------------------------------------------|------------------------------------------|-------------------------------------------------------|----------------------------------------------|----------------|
| Willkomm    | en Branchen                                    | Region                             | Kennzahlen                                                        | Person                                   | Listenausschluss                                      | Einschränkungen                              | Übernehmen     |
| i           | Wählen Sie hier ei<br>Durch Eingabe ein        | ne oder meh<br>nes <u>Branchen</u> | rere Branchen ai<br>I <mark>-Codes</mark> , <mark>Branch</mark> e | us der Brancl<br><del>en-Textes</del> od | nen-Liste (Statistisch<br>er <u>Stichwortes</u> könne | es Bundesamt WZ200<br>n sie die Branchen-Lis | 8) aus.<br>:te |
| - Welche Br | einschränken.<br>ranchen wollen Sie in Ihrer I | Recherche einsch                   | iließen?                                                          |                                          |                                                       |                                              |                |
| Solar       |                                                |                                    |                                                                   |                                          |                                                       |                                              | ▲              |
|             | OPTIONEN AUSWÄ                                 | HLEN                               | OPTIO                                                             | NEN ABWÄH                                | LEN                                                   | ÜBERNEHMEN                                   |                |
|             | 26.11.1 - Herstellur                           | ng von Solarz                      | ellen und Solarn                                                  | nodulen                                  |                                                       |                                              | 310            |
|             | 26.52 - Herstellung                            | von Uhren                          |                                                                   |                                          |                                                       |                                              | 339            |
|             | 27.11 - Herstellung                            | von Elektror                       | notoren, Generat                                                  | oren und Tra                             | nsformatoren                                          |                                              | 2.108          |
|             | 27.2 - Herstellung v                           | von Batterien                      | und Akkumulato                                                    | oren                                     |                                                       |                                              | 225            |

## Region

| Recherche                           | e-Assistent                          |                                      |                                        |                |                       |                  | ×               |
|-------------------------------------|--------------------------------------|--------------------------------------|----------------------------------------|----------------|-----------------------|------------------|-----------------|
| Willkommen                          | Branchen                             | Region                               | Kennzahlen                             | Person         | Listenausschluss      | Einschränkung    | en Übernehmen   |
| Erw                                 | eitern Sie ihre I                    | Recherche, in                        | dem Sie die Krite                      | erien der Regi | on mit ODER statt sta | ndardmäßig mit U | JND verknüpfen. |
| – Umkreissuche –<br>Klicken Sie a   | auf "STARTEN",                       | um die Umkr                          | eissuche zu beg                        | innen          |                       | STARTEN          | ZURÜCKSETZEN    |
| – Welche Postleitz<br>Postleitzahle | ahlen wollen Sie in<br>en (Komma ode | Ihrer Recherche ei<br>er Leerzeicher | inschließen? ————<br>n getrennt), z.B. | 60551, 60, 6,  | 60000-64999           |                  |                 |
| Welche Bund                         | desländer wolle                      | en Sie in Ihrer                      | Recherche einse                        | chließen?      |                       |                  | •               |
| Welche Land                         | lkreise wollen S                     | Sie in Ihrer Re                      | cherche einschli                       | ießen?         |                       |                  | •               |
| Welche Orte,                        | /Gemeinden wo                        | ollen Sie in Ihi                     | rer Recherche ei                       | nschließen?    |                       |                  | ~               |
| <del>\</del>                        |                                      |                                      |                                        |                |                       | 1.085 TREFI      | FER ->          |

| Ke | nn | za | hl | en |
|----|----|----|----|----|
|    |    |    |    |    |

| Recherche    | -Assistent                         |                  |                   |               |                        |                      | ×          |
|--------------|------------------------------------|------------------|-------------------|---------------|------------------------|----------------------|------------|
| Willkommen   | Branchen                           | Region           | Kennzahlen        | Person        | Listenausschluss       | Einschränkungen      | Übernehmen |
| Erwe<br>UND  | eitern Sie ihre  <br>) verknüpfen. | Recherche, ind   | dem Sie die Krite | erien für Ums | atz/Beschäftigte mit ( | DER statt standardmä | ßig mit    |
| Welche Ums   | atze-Klassen v                     | wollen Sie in Il | hrer Recherche e  | einschließen? | ?                      |                      | •          |
| Welche Besc  | häftigten-Klas                     | sen wollen Si    | e in Ihrer Recher | che einschlie | eßen?                  |                      | •          |
| Welche Firme | en-Arten wolle                     | en Sie in Ihrer  | Recherche einsc   | hließen?      |                        |                      | •          |
| Welche Rech  | tsformen woll                      | en Sie in Ihrer  | Recherche einse   | chließen?     |                        |                      | •          |
| Unternehmei  | nsgründung                         |                  |                   |               |                        |                      | •          |
| ÷            |                                    |                  |                   |               |                        | 1.085 TREFFER        | <b>→</b>   |

## Person

| Reche      | erche-Assistent                              |                        |                                     |               |                    |                           | ×           |
|------------|----------------------------------------------|------------------------|-------------------------------------|---------------|--------------------|---------------------------|-------------|
| Willkomm   | nen Branchen                                 | Region                 | Kennzahlen                          | Person        | Listenausschluss   | Einschränkungen           | Übernehmen  |
| i          | Hier können Sie eine<br>können Sie die Posit | oder meh<br>ionen-List | rere Positionen<br>te einschränken. | der 1. Führur | igsebene auswählei | n. Durch Eingabe eines \$ | Stichwortes |
| - Welche F | Positionen wollen Sie in Ihrer Re            | cherche einsc          | hließen?                            |               |                    |                           | •           |
|            | OPTIONEN AUSWÄHL                             | EN                     | 0PTI0                               | NEN ABWÄH     | LEN                | ÜBERNEHMEN                |             |
|            | Inhaber                                      |                        |                                     |               |                    | •                         | 3.116.400   |
|            | Geschäftsführer                              |                        |                                     |               |                    | •                         | .612.062    |
|            | Prokurist                                    |                        |                                     |               |                    | (                         | 225.975     |
|            | Gesellschafter                               |                        |                                     |               |                    |                           | 203.057     |

### Listenausschluss

| Recherche                           | -Assistent                                            |                                               |                                                             |                                                |                                                                             |                                                            | ×          |
|-------------------------------------|-------------------------------------------------------|-----------------------------------------------|-------------------------------------------------------------|------------------------------------------------|-----------------------------------------------------------------------------|------------------------------------------------------------|------------|
| Willkommen                          | Branchen                                              | Region                                        | Kennzahlen                                                  | Person                                         | Listenausschluss                                                            | Einschränkungen                                            | Übernehmen |
| i Hie<br>Rec<br>me                  | r können Sie ei<br>cherche aussch<br>hrerer Ihrer Lis | ne oder meh<br>Iließen. Sollt<br>ten vorhande | rere Ihrer Listen<br>en sich also Firn<br>en sind, so werde | (Eigene Date<br>nen in Ihrer b<br>en diese aus | n, Exporte, Trefferliste<br>isherigen Recherche b<br>Ihrer Recherche entfer | en) aus Ihrer bisherige<br>befinden, die auf einer<br>rnt. | n<br>oder  |
| Eigene Daten aus<br>Eigene Dater    | sschließen (Trefferlis<br>1 ausschließen              | ste aus dem Abgl                              | eich gegen die DataCe                                       | nter Datenbank)                                |                                                                             |                                                            | •          |
| Exporte ausschlin<br>Exporte auss   | eßen<br>schließen                                     |                                               |                                                             |                                                |                                                                             |                                                            | •          |
| Trefferlisten auss<br>Trefferlisten | schließen ————<br>ausschließen                        |                                               |                                                             |                                                |                                                                             |                                                            | •          |
| ÷                                   |                                                       |                                               |                                                             |                                                |                                                                             | 805 TREFFER                                                | →          |

## Einschränkungen

| Schränken sie Ihre bisherige Recherche mit folgenden Kriterien weiter ein.         Nur Firmen mit Telefon         Nur Firmen mit Telefon         Nur Firmen mit Email    Nur Firmen mit USt-ID          | chränken sie Ihre bisherige Recherche mit folgenden Kriterien weiter ein.         Firmen mit Telefon         Firmen mit Telefon         Nur Firmen mit Internet-Adresse         Firmen mit Email         Firmen mit Person         Firmen mit Status "Aktiv" | Willkommen              | Branchen                                                                  | Region                        | Kennzahlen        | Person       | Listenausschluss                                                    | Einschränkungen                            | Übernehm |
|----------------------------------------------------------------------------------------------------|----------------------------------------------------------------------------------------------------|-------------------------|---------------------------------------------------------------------------|-------------------------------|-------------------|--------------|---------------------------------------------------------------------|--------------------------------------------|----------|
| Schränken sie Ihre bisherige Recherche mit folgenden Kriterien weiter ein.         Nur Firmen mit Telefon         Nur Firmen mit Email    Nur Firmen mit USt-ID                                         | chränken sie Ihre bisherige Recherche mit folgenden Kriterien weiter ein.         Firmen mit Telefon         Firmen mit Telefon         Nur Firmen mit Internet-Adresse         Firmen mit Email         Firmen mit Person         Firmen mit Status "Aktiv" |                         |                                                                           |                               |                   |              |                                                                     |                                            |          |
| <ul> <li>Schränken sie Ihre bisherige Recherche mit folgenden Kriterien weiter ein.</li> </ul> Nur Firmen mit Telefon <ul> <li>Nur Firmen mit Internet-Adresse</li> <li>Nur Firmen mit Email</li> </ul> | Primen mit Telefon       Nur Firmen mit Internet-Adresse         Firmen mit Email       Nur Firmen mit USt-ID         Firmen mit Person       Nur Firmen mit Vollständiger Anschrift                                                                         |                         |                                                                           |                               |                   |              |                                                                     |                                            |          |
| Nur Firmen mit Telefon     Nur Firmen mit Internet-Adresse       Nur Firmen mit Email     Nur Firmen mit USt-ID                                                                                         | Firmen mit Telefon       Nur Firmen mit Internet-Adresse         Firmen mit Email       Nur Firmen mit USt-ID         Firmen mit Person       Nur Firmen mit Vollständiger Anschrift         Firmen mit Status "Aktiv"                                       | i Sc                    | hränken sie Ihr                                                           | e bisherige F                 | lecherche mit fol | genden Krite | rien weiter ein.                                                    |                                            |          |
| Nur Firmen mit Telefon     Nur Firmen mit Internet-Adresse       Nur Firmen mit Email     Nur Firmen mit USt-ID                                                                                         | Firmen mit Telefon Nur Firmen mit Internet-Adresse<br>Firmen mit Email Nur Firmen mit USt-ID<br>Firmen mit Person Nur Firmen mit Vollständiger Anschrift<br>Firmen mit Status "Aktiv"                                                                        |                         |                                                                           |                               |                   |              |                                                                     |                                            |          |
| Nur Firmen mit Telefon     Nur Firmen mit Internet-Adresse       Nur Firmen mit Email     Nur Firmen mit USt-ID                                                                                         | Firmen mit Telefon     Nur Firmen mit Internet-Adresse       Firmen mit Email     Nur Firmen mit USt-ID       Firmen mit Person     Nur Firmen mit Vollständiger Anschrift       Firmen mit Status "Aktiv"     Status "Aktiv"                                |                         |                                                                           |                               |                   |              |                                                                     |                                            |          |
| Nur Firmen mit Email Nur Firmen mit USt-ID                                                                                                    | Firmen mit Email     Nur Firmen mit USt-ID       Firmen mit Person     Nur Firmen mit Vollständiger Anschrift       Firmen mit Status "Aktiv"     Nur Firmen mit Vollständiger Anschrift                                                                     |                         |                                                                           |                               |                   |              |                                                                     |                                            |          |
|                                                                                                    | Firmen mit Person Nur Firmen mit Vollständiger Anschrift                                                                                                    | Nur F                   | irmen mit Tele                                                            | fon                           |                   |              | Nur Firmen mit Inter                                                | rnet-Adresse                               |          |
| Nur Eirman mit Barson                                                                                                    | Firmen mit Status "Aktiv"                                                                                                    | Nur F                   | Firmen mit Telef                                                          | fon<br>il                     |                   |              | Nur Firmen mit Inter<br>Nur Firmen mit USt-                         | rnet-Adresse<br>-ID                        |          |
| Nur Finnen mit Person                                                                                                    | Firmen mit Status "Aktiv"                                                                                                    | Nur F                   | Firmen mit Telef                                                          | fon<br>il                     |                   |              | Nur Firmen mit Inter<br>Nur Firmen mit USt-                         | rnet-Adresse<br>-ID                        |          |
| Nur Firmen mit Status "Aktiv"                                                                                                    |                                                                                                    | Nur F                   | Firmen mit Telei<br>Firmen mit Ema<br>Firmen mit Pers                     | fon<br>il<br>son              |                   |              | Nur Firmen mit Inter<br>Nur Firmen mit USt-<br>Nur Firmen mit Volk  | rnet-Adresse<br>-ID<br>ständiger Anschrift |          |
|                                                                                                    |                                                                                                    | Nur F<br>Nur F<br>Nur F | Firmen mit Telef<br>Firmen mit Ema<br>Firmen mit Pers<br>Firmen mit State | fon<br>il<br>on<br>us "Aktiv" |                   |              | Nur Firmen mit Inter<br>Nur Firmen mit USt-<br>Nur Firmen mit Volls | rnet-Adresse<br>-ID<br>ständiger Anschrift |          |

## Übernehmen

| Villkommen                                                                                      | Branchen                                                                                      | Region                                                   | Kennzahlen                                                 | Person                               | Listenausschluss       | Einschränkungen         | Übernehme |
|-------------------------------------------------------------------------------------------------|-----------------------------------------------------------------------------------------------|----------------------------------------------------------|------------------------------------------------------------|--------------------------------------|------------------------|-------------------------|-----------|
|                                                                                                 |                                                                                               |                                                          |                                                            |                                      |                        |                         |           |
| Nach Überr                                                                                      | nahme der Krite                                                                               | rien aus Ihre                                            | r geführten Rech                                           | erche haben                          | sie die Möglichkeit, w | veitere, besondere Krit | erien     |
|                                                                                                 |                                                                                               |                                                          |                                                            |                                      |                        |                         |           |
| auszuwähle                                                                                      | en, wie:                                                                                      |                                                          |                                                            |                                      |                        |                         |           |
| auszuwähle                                                                                      | en, wie:<br>Isuche in allen                                                                   | Handelsreni                                              | ster-Bekanntmar                                            | chungen der                          | Unternehmen            |                         |           |
| <ul> <li>auszuwähle</li> <li>Keyword</li> <li>Keyword</li> </ul>                                | en, wie:<br>Isuche in allen<br>Isuche in den F                                                | Handelsregis<br>Iomepagetes                              | ster-Bekanntmac<br>cten der Unternel                       | chungen der<br>hmen                  | Unternehmen            |                         |           |
| auszuwähle<br>• Keyword<br>• Keyword<br>• Handels                                               | en, wie:<br>Isuche in allen<br>Isuche in den F<br>sregister-Inform                            | Handelsregi:<br>Iomepagete)<br>nationen                  | ster-Bekanntmac<br>cten der Unternel                       | chungen der<br>nmen                  | Unternehmen            |                         |           |
| <ul> <li>Keyword</li> <li>Keyword</li> <li>Keyword</li> <li>Handels</li> <li>Firmenn</li> </ul> | en, wie:<br>Isuche in allen<br>Isuche in den F<br>register-Inform<br>Iamen                    | Handelsregis<br>Iomepagetex<br>nationen                  | ster-Bekanntmac<br>tten der Unternel                       | chungen der<br>nmen                  | Unternehmen            |                         |           |
| auszuwähle<br>• Keyword<br>• Keyword<br>• Handels<br>• Firmenn<br>• usw.                        | en, wie:<br>Isuche in allen<br>Isuche in den H<br>register-Inform<br>Iamen                    | Handelsregi:<br>Iomepagetex<br>nationen                  | ster-Bekanntmac<br>tten der Unternel                       | chungen der<br>hmen                  | Unternehmen            |                         |           |
| auszuwähle<br>• Keyword<br>• Keyword<br>• Handels<br>• Firmenn<br>• usw.<br>Diese und a         | en, wie:<br>Jsuche in allen<br>Jsuche in den F<br>Iregister-Inform<br>Jamen<br>Jle anderen Au | Handelsregis<br>Iomepagetex<br>nationen<br>swahlkriterie | ster-Bekanntmac<br>tten der Unternel<br>n finden sie auf ( | chungen der<br>nmen<br>der linken Se | Unternehmen            |                         |           |

## Auswahlsteuerung

Im Bereich der Auswahlsteuerung werden folgende Buttons bereitgestellt:

| 5 | ZURÜCKSETZEN  |
|---|---------------|
| • |               |
| B | SPEICHERN     |
| ~ | STATISTIK     |
| Q | KEINE TREFFER |

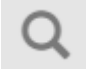

## Stückzahlen Anzeige

In der Stückzahlen Anzeige wird jederzeit die aktuell in der Datenbank enthaltene Menge zu den über die im Bereich "Ausgewählte Kriterien" definierten Firmen angezeigt. Die Aktualisierung der Stückzahlen erfolgt bei Änderung der Auswahlkriterien in Echtzeit.

Sobald Firmen gefunden wurden ist dieser Button auswählbar. Bei Aktivierung wird ein Detailbereich mit einer Übersicht der gefundenen Firmen angezeigt (siehe Abschnitt "Selektionsdetails").

## Statistik anzeigen

~

Nach Aktivieren dieses Buttons wird ein Dialog mit statistischen Informationen zur den aktuell ausgewählten Firmen angezeigt.

| Statistiken        |                       |                                     |                  |                   |         |         |                       | ×   |
|--------------------|-----------------------|-------------------------------------|------------------|-------------------|---------|---------|-----------------------|-----|
| Eigene Daten zu    | m statistischen Vergl | leich (Trefferliste aus dem Abgleic | h gegen die Data | Center Datenbank) |         | INDEN   | NEUE DATEI AUSWÄHLEN  | i   |
| UMSATZ             | BESCHÄFTIGTE          | UNTERNEHMENSARTEN                   | STATUS           | BUNDESLÄNDER      | BRANCHE | N       | GEOGRAPHISCHE VERTEIL | UNG |
| Umsatzklasse       |                       |                                     |                  |                   | Menge   | Anteil  |                       |     |
| 17.500 - 49.999€   |                       |                                     |                  |                   | 125     | 19,05 % |                       |     |
| 50.000 - 99.999€   |                       |                                     |                  |                   | 56      | 8,54 %  | -                     |     |
| 100.000 - 249.999  | €                     |                                     |                  |                   | 150     | 22,87 % |                       |     |
| 250.000 - 499.999  | €                     |                                     |                  |                   | 90      | 13,72 % |                       |     |
| 500.000 - 1 Mio. € |                       |                                     |                  |                   | 50      | 7,62 %  | _                     |     |
| 1 Mio 2 Mio. €     |                       |                                     |                  |                   | 42      | 6,40 %  | -                     |     |
| 2 Mio 5 Mio. €     |                       |                                     |                  |                   | 40      | 6,10 %  | -                     |     |
| 5 Mio 10 Mio. €    |                       |                                     |                  |                   | 30      | 4,57 %  | •                     |     |
| 10 Mio 25 Mio. €   |                       |                                     |                  |                   | 22      | 3,35 %  |                       |     |
| 25 Mio 50 Mio. €   |                       |                                     |                  |                   | 26      | 3,96 %  |                       |     |
| 50 Mio 100 Mio.    | E                     |                                     |                  |                   | 9       | 1,37 %  |                       |     |
| 100 Mio 250 Mio    | .€                    |                                     |                  |                   | 10      | 1,52 %  |                       |     |
| über 250 Mio. €    |                       |                                     |                  |                   | 6       | 0,91 %  |                       |     |

Über diesen Dialog sind Statistiken zu folgenden Merkmalen verfügbar:

- Umsatz
- Beschäftigte
- Unternehmensarten
- Firmen-Status
- Bundesländer
- Branchen
- Geografische Verteilung

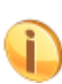

Die geografische Verteilung ist eine gute Möglichkeit um die Zielgruppe in eine Karte visuell darzustellen. Als Grundansicht wird eine s.g. "Heat-Map" Darstellung angezeigt. Durch Mausklick in die Karte kann diese gezoomt werden, um eine genauere Darstellung der Firmenstandorte erreichen zu können.

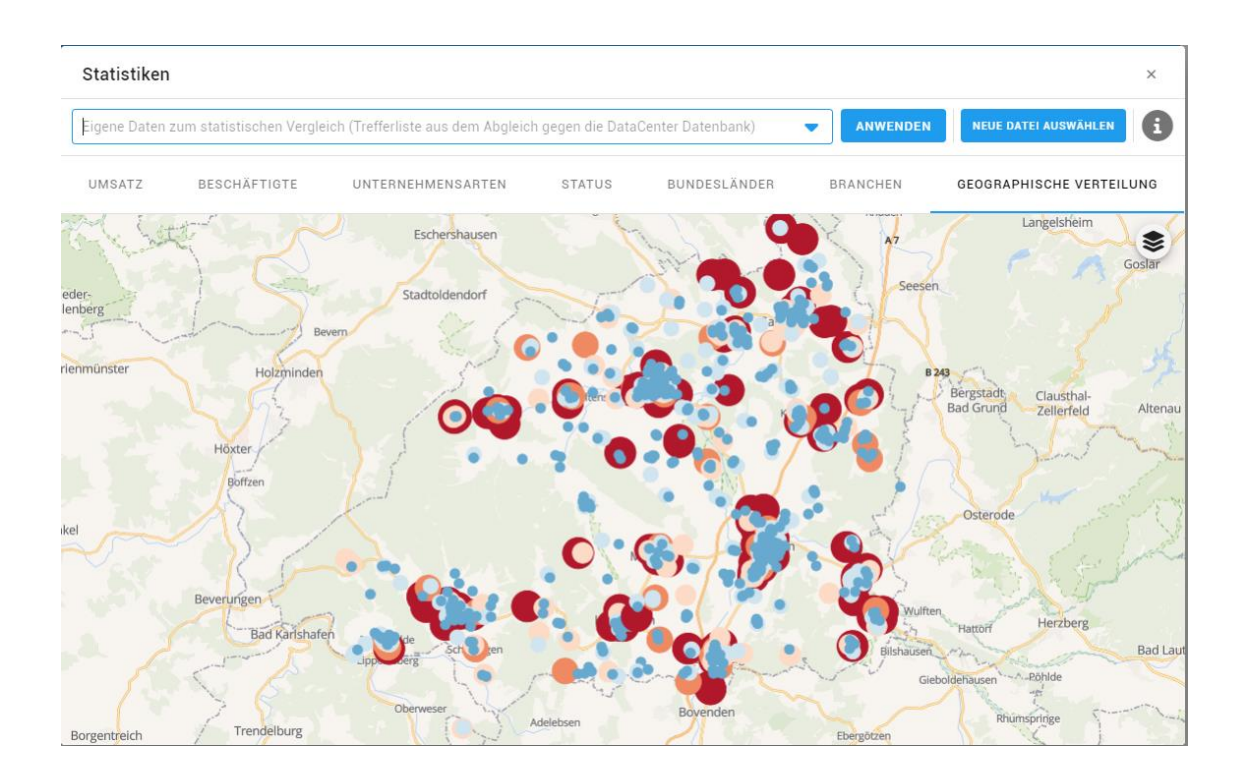

## Eigene Daten zum statistischen Vergleich

| Statistiken                                                                                                    |                        |                   |        |                      |                       |                       | ×   |
|----------------------------------------------------------------------------------------------------|------------------------|-------------------|--------|----------------------|-----------------------|-----------------------|-----|
| cobra-Eigenliste                                                                                                    | vom 10.03.2022 10:09 🗴 |                   |        | 0 -                  | ANWENDEN              | NEUE DATEI AUSWÄHLEN  | i   |
| UMSATZ                                                                                                    | BESCHÄFTIGTE           | UNTERNEHMENSARTEN | STATUS | BUNDESLÄNDER         | BRANCHEN              | GEOGRAPHISCHE VERTEIL | UNG |
| Umsatzklasse                                                                                                    |                        |                   |        | Menge (Schnittmenge) | Anteil (Schnittmenge) |                       |     |
| 17.500 - 49.999€                                                                                                    |                        |                   |        | 633 (46)             | 11,35 % (0,82 %)      | -                     |     |
| 50.000 - 99.999€                                                                                                    |                        |                   |        | 609 (38)             | 10,92 % (0,68 %)      | _                     |     |
| 100.000 - 249.99                                                                                                    | 9€                     |                   |        | 1.723 (101)          | 30,88 % (1,81 %)      |                       |     |
| 250.000 - 499.99                                                                                                    | 9€                     |                   |        | 1.221 (72)           | 21,89 % (1,29 %)      |                       |     |
| 500.000 - 1 Mio.                                                                                                    | E                      |                   |        | 525 (29)             | 9,41 % (0,52 %)       |                       |     |
| 1 Mio 2 Mio. €                                                                                                    |                        |                   |        | 375 (29)             | 6,72 % (0,52 %)       |                       |     |
| 2 Mio 5 Mio. €                                                                                                    |                        |                   |        | 245 (13)             | 4,39 % (0,23 %)       | •                     |     |
| 5 Mio 10 Mio. €                                                                                                    |                        |                   |        | 97 (4)               | 1,74 % (0,07 %)       |                       |     |
| 10 Mio 25 Mio.                                                                                                    | €                      |                   |        | 74 (5)               | 1,33 % (0,09 %)       |                       |     |
| 25 Mio 50 Mio.                                                                                                    | €                      |                   |        | 38 (2)               | 0,68 % (0,04 %)       |                       |     |
| 50 Mio 100 Mio                                                                                                    | .€                     |                   |        | 19 (1)               | 0,34 % (0,02 %)       |                       |     |
| 100 Mio 250 M                                                                                                    | 0.€                    |                   |        | 8 (0)                | 0,14 % (0,00 %)       |                       |     |
| über 250 Mio. €                                                                                                    |                        |                   |        | 1 (0)                | 0,02 % (0,00 %)       |                       |     |
| <kein td="" vorha<="" wert=""><td>nden&gt;</td><td></td><td></td><td>11 (0)</td><td>0,20 % (0,00 %)</td><td></td><td></td></kein> | nden>                  |                   |        | 11 (0)               | 0,20 % (0,00 %)       |                       |     |

Wählen Sie hier eine bereits vorhandene "Eigene Daten"-Trefferliste aus und betätigen den Button "Anwenden". Im Statistikbereich unten wird nun ihre zugrundeliegende Selektion (blaue Balken) zusammen mit der Schnittmenge aus ihrer Selektion und "Eigene Daten"-Trefferliste (Menge in Klammern und orange Balken) dargestellt. In der "geographischen Verteilung" wird dies über blaue Punkte (Selektion) und orange Punkte (Schnittmenge) dargestellt.

## **Speichern**

Nach der Auswahl H uchkriterien wird jeweils zeitgleich in der Suchanzeige die aktuelle Stückzahl aktualisiert. Um auch zu einem späteren Zeitpunkt die Suche (mit allen ausgewählten Suchkriterien) noch einmal aufrufen zu können, kann über diesen Button die Suche gespeichert werden. Es öffnet sich ein Dialog, in dem ein Name für die aktuelle Suche vergeben werden kann.

| Suche speichern | × |
|-----------------|---|
| Name            |   |
| SUCHE SPEICHERN |   |

## Laden

1 ahon kä

Gespeicherte Suchen können jederzeit über diesen Button wieder aufgerufen werden. Nach Aktivieren des Buttons erscheint eine Liste der gespeicherten Suchen. Die gewünschte Suche kann durch einen Mausklick aufgerufen werden. Die entsprechenden Kriterien werden sofort auf dem OptiServer Desktop angezeigt und das aktuelle Ergebnis sofort in der Stückzahlanzeige ausgewiesen.

| Suche laden                                  |             | ×          |
|----------------------------------------------|-------------|------------|
| Gespeicherte Suchen                          |             | Q 2        |
| Unternehmen Northeim<br>10.03.2022, 10:14    | <b>**</b> C | <b>I</b>   |
| Letzte Suchen                                |             | 2          |
| Suche vom 09.03.2022, 15:58                  |             | <b>A</b>   |
| Suche vom 09.03.2022, 14:34                  |             |            |
| Suche vom 08.03.2022, 13:12                  |             |            |
| Suche vom 08.03.2022, 11:56                  |             | -          |
| 📽 Freigegebene Suchen                        |             | ର <i>ଅ</i> |
| Es wurden keine freigegeben Suchen gefunden. |             |            |

## Zurücksetzen

C

Mit Suche zurücksetzen werden alle auf dem OptiServer Desktop zu diesem Zeitpunkt gesetzten Auswahlfilter (Bereich "Ausgewählte Kriterien") entfernt. Wenn später auf die Suche zurückgegriffen werden soll, empfiehlt sich eine Speicherung (siehe hierzu: Suche speichern).

# Selektionsdetails

Sobald Firmen gefunden wurden ist der Button "Stückzahlen Anzeige" auswählbar. Bei Aktivierung wird eine Übersicht der gefundenen Firmen angezeigt:

| ← ♠    | 14 A          |                                                                                            | C     | obra              | VIDEO-TUTORIALS 🗸 MEIN KONTO 🚊 🗸                         |
|--------|---------------|--------------------------------------------------------------------------------------------|-------|-------------------|----------------------------------------------------------|
| M STAT | TISTIK 🕞 TREI | FFERLISTE SPEICHERN                                                                        |       |                   | ▶ 0 Datensätze ausgewählt 🛛 🛢 5.579 Datensätze verfügbar |
|        | Status        | Firma                                                                                      | PLZ   | Ort               | Strasse                                                  |
|        |               | Malerfachbetrieb Michael Loock e.K.                                                        | 37581 | Bad Gandersheim   | Moritzstr. 22                                            |
|        |               | mo-con-tec modernes controlling & technologie entwicklungs- &<br>beratungsgesellschaft mbH | 37574 | Einbeck           | Papenstr. 1-3                                            |
|        |               | Reifen-Dreyer GmbH                                                                         | 37154 | Northeim          | Am Schützenring 4                                        |
|        |               | BW - POCO Markt GmbH & Co. KG                                                              | 37181 | Hardegsen         | Schulstr. 2                                              |
|        |               | Dres. Hackenbroich & Schubart GmbH & Co. KG                                                | 37154 | Northeim          | Robert-Bosch-Str. 15                                     |
|        |               | Bokelmann KG                                                                               | 37574 | Einbeck           | Zum Lindenfeld 1                                         |
|        |               | DD - POCO Markt GmbH & Co. KG                                                              | 37181 | Hardegsen         | Schulstr. 2                                              |
|        |               | Ambulanter Pflegedienst Friedland GmbH                                                     | 37154 | Northeim          | Sultmer Berg 2                                           |
|        |               | mittelstädt Abfallmanagement GmbH                                                          | 37170 | Uslar             | Ladestr. 6                                               |
|        |               | Helga Fender Fassadenbau- & Dachdeckungsgesellschaft mbH                                   | 37186 | Moringen          | Waldweg 32                                               |
|        |               | F. Willeweit GmbH & Co. KG                                                                 | 37176 | Nörten-Hardenberg | Am Habichtsfang 3                                        |
|        |               | LZ - POCO Markt GmbH & Co. KG                                                              | 37181 | Hardegsen         | Schulstr. 2                                              |
|        |               | Gerhard Dörries Garten- & Landschaftsbau                                                   | 37574 | Einbeck           | Kastanienallee 1                                         |
|        |               | simply-event GmbH                                                                          | 37581 | Bad Gandersheim   | Liegnitzer Str. 2                                        |
|        |               | Aug. Kiel & Sohn GmbH                                                                      | 37154 | Northeim          | Am Mühlenanger 40                                        |
|        |               | Autohaus Siebrecht GmbH                                                                    | 37170 | Uslar             | Wiesenstr, 15                                            |
|        |               |                                                                                            |       |                   | 1-30 von 5579 < 1 >                                      |

Über verschiedene Buttons sind folgende Zusatzfunktionen verfügbar:

## Zurück zum OptiServer Desktop

< wird die Übersicht der Treffer verlassen und der OptiServer Desk-Bei Aktivierung des Buttons top wird wieder angezeigt.

## Zurück zum OptiServer Dashboard

Bei Aktivierung des Buttons Dashboard wird wieder wird die Übersicht der Treffer verlassen und das OptiServer angezeigt.

### **Statistik**

Nach Aktivieren des Buttons

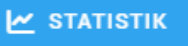

wird ein Dialog mit statistischen Informationen zur aktuellen Selektion angezeigt (siehe Punkt Auswahlsteuerung)

## **Trefferliste speichern**

Nach Aktivieren des Buttons

TREFFERLISTE SPEICHERN

wird die aktuelle Treffermenge als Trefferliste gespeichert. Hierzu werden nacheinander folgende Dialoge durchlaufen:

| Trefferliste speich     | ern               | ×              |
|-------------------------|-------------------|----------------|
| 1 Auswahl               | 2 Option          | 3 Trefferliste |
| Welche Firmen sollen ge | speichert werden? |                |
| • Alle (5.579)          |                   |                |
| 🔘 Die Ausgewählten      |                   |                |
| O Die nicht Ausgewäh    | lten              |                |
| $\leftarrow$            |                   | →              |

In diesem Dialog kann ausgewählt werden, ob alle, nur die ausgewählten oder nur die nicht ausgewählten Firmen in der Liste gespeichert werden. Durch betätigen des Buttons "Weiter" wird der nächste Dialog zur aufgerufen:

| Trefferliste speiche                                                                               | ern                                                                     | ×                     |
|----------------------------------------------------------------------------------------------------|-------------------------------------------------------------------------|-----------------------|
| 🖉 Auswahl ———                                                                                      | 2 Option                                                                | <b>3</b> Trefferliste |
| Was soll mit der Auswahl<br>Eine neue Trefferliste<br>Eine bestehende Tref<br>Eine bestehende Tref | geschehen?<br>erstellen<br>ferliste erweitern<br>ferliste überschreiben |                       |
| <del>←</del>                                                                                       |                                                                         | $\rightarrow$         |

In diesem Dialog kann ausgewählt werden, ob eine neue Trefferliste angelegt, eine bestehende überschrieben oder aber erweitert (überschneidungsfrei) werden soll. Durch betätigen des Buttons "Weiter" wird der nächste Dialog zur Vergabe eines Listennamens aufgerufen:

| Trefferliste speichern          |              | ×                    |
|---------------------------------|--------------|----------------------|
| 🖉 Auswahl —————                 | 🖉 Option ——— | 3 Trefferliste       |
| Namen für die neue Trefferliste |              |                      |
| ÷                               | D NEUE       | TREFFERLISTE ANLEGEN |

Sobald der Button "Trefferliste anlegen" betätigt wird, erfolgt die Speicherung der Liste im System.

## Export (CRM Übernahme)

Nach Aktivieren des Buttons **Export** wird die Übernahme der selektierten Daten in das CRM-System gestartet. Hierzu werden nacheinander folgende Dialoge aufgerufen:

| Export                                                                                                    |                                                                                                    |                                                                                                    | ×                                                                        |
|----------------------------------------------------------------------------------------------------|----------------------------------------------------------------------------------------------------|----------------------------------------------------------------------------------------------------|--------------------------------------------------------------------------|
| 0                                                                                                    | 2                                                                                                    | 3                                                                                                    | 4                                                                        |
| rersonen                                                                                                    | Lieferumrang                                                                                                    | Datei                                                                                                 | zusammentassung                                                          |
| Je Unternehmen e<br>ist, können Sie hie<br>Datensätzen. Die<br>Funktion dar, dam                                                                                                    | rhalten Sie hochstens einen Ansp<br>ir priorisieren. Sie erhalten am End<br>angegebene Anzahl je Funktion sti<br>it Sie die Priorisierung vornehmen | rechpartner. Welche Funktio<br>le der Auswahl die angekün<br>ellen lediglich die maximal v<br>können. | on Ihnen am wichtigsten<br>digte Gesamtanzahl an<br>verfügbare Anzahl je |
| 🗌 Nur Firmen mi                                                                                                    | t namentlich bekannten Personen                                                                                                    |                                                                                                    |                                                                          |
| Ausgewählte Perso                                                                                                    | 1en über Position priorisieren (per Dra                                                                                                    | g & Drag priorisieren)                                                                                |                                                                          |
| Inhaber                                                                                                    |                                                                                                    |                                                                                                    | 3.130                                                                    |
| 🔽 🗏 Geschäfts                                                                                                    | sführer                                                                                                    |                                                                                                    | 2.039                                                                    |
|                                                                                                    |                                                                                                    |                                                                                                    |                                                                          |
| Gesellsch                                                                                                    | after                                                                                                    |                                                                                                    | 475                                                                      |
| Gesellsch                                                                                                    | after                                                                                                    |                                                                                                    | 475<br>392                                                               |
| Gesellsch<br>Carlos E Prokurist<br>Carlos E Kommand                                                                                                    | after                                                                                                    |                                                                                                    | 475<br>592<br>171                                                        |
| Image: Construction of the second second | after                                                                                                    |                                                                                                    | 475<br>(392)<br>(17)<br>(112)                                            |

In diesem Dialog kann in Abhängigkeit der Selektion bestimmt werden, ob nur Firmen mit namentlich bekannten Personen ausgegeben werden sollen. Wurde während der Selektion gezielt eine oder mehrere Personen-Positionen oder die Auswahl "nur Firmen mit → Personen" gesetzt, dann ist diese Checkbox automatisch gesetzt und kann nicht geändert werden. Im unteren Dialogbereich kann die Priorität absteigend für die Ausgabe der Kontaktpersonen festgelegt werden. Durch Auswahl einer Position und ziehen mit der Maus kann die Priorisierung geändert werden. Durch betätigen des Buttons "Weiter" wird der nächste Dialog aufgerufen.

| Export                 |                                                                                                    |           | ×               |
|------------------------|----------------------------------------------------------------------------------------------------|-----------|-----------------|
| <b>P</b> ersonen       | Lieferumfang 3                                                                                                    | Zusamr    | 4<br>menfassung |
| i v                    | lichtige Informationen zum Lieferumfang und Lieferforma                                                                                                    | t         |                 |
|                        | V WEITER LESEN V                                                                                                    |           |                 |
| Limitieru<br>Nur aktiv | ng der Datensätze: 4.137 / 4.137 Datensätze<br>Firmen (mit vollständiger Anschrift)   Entdopplung: Aktiviert                                                                  | BEA       | RBEITEN         |
|                        | Lieferumfang                                                                                                    | Menge     | Betrag          |
| ۲                      | Basisprofil (Dauernutzung)<br>Profil zur Dauernutzung mit vollständiger Firmierung, Anschrift, Branche und Person<br>das Sie individuell mit Zusatzmerkmalen erweitern können | 1 4.137   | 2.027,13€       |
|                        | Firmen-Festnetznummer                                                                                                    | 3.234     | 0,00€           |
|                        | Firmen-Mobilnummer                                                                                                    | 155       | 0,00€           |
|                        | Firmen-Faxnummer                                                                                                    | 0         | 0,00€           |
|                        | Firmen-Emailadresse                                                                                                    | 2.458     | 0,00€           |
|                        | Firmen-Internetadresse                                                                                                    | 1.655     | 0,00 €          |
| ÷                      |                                                                                                    | 2.027,13€ | →               |

In diesem Dialog kann die geplante Übernahmemenge beliebig limitiert werden. Außerdem werden Gesamtstückzahl des Basisprofils und der einzelnen optionalen Merkmale mit Preisinformation angezeigt. Durch betätigen des Buttons "Weiter" wird der nächste Dialog aufgerufen.

| Export                             |              |            | ×               |
|------------------------------------|--------------|------------|-----------------|
| Personen                           | Lieferumfang | 3<br>Datei | Zusammenfassung |
| Export-Name<br>cobra Export 10.03. | 2022         |            | 8               |
|                                    |              |            |                 |
| ←                                  |              |            | $\rightarrow$   |

Nach Angabe eines eindeutigen Export-Namens und betätigen des Buttons "Weiter" gelangt man zur Zusammenfassung des Exportes:

| Export                                                                                                    |                                                                                                    | ×                         |
|----------------------------------------------------------------------------------------------------|----------------------------------------------------------------------------------------------------|---------------------------|
| 0 0                                                                                                    | 0                                                                                                    | ٩                         |
| Personen Lieferumfang                                                                                                    | Datei                                                                                                    | Zusammenfassung           |
| Export-Name:                                                                                                    | cobra Export 10.03.2022                                                                                                    |                           |
| Datensätze:                                                                                                    | 4.137                                                                                                    |                           |
| Entdopplung:                                                                                                    | Aktiviert                                                                                                    |                           |
| Lieferumfang:                                                                                                    | Basisprofil (Dauernutzung)<br>Firmen-Mobilnummer<br>Firmen-Festnetznummer<br>Gemeindename)<br>Unternehmensrechtsform<br>Umsatz-Klasse<br>Firmen-Internetadresse<br>Umsatzsteuer-Identnummer<br>Firmen-Emailadresse<br>Mitarbeiter-Klasse<br>Firmen-Gründungsdatum | Greis- und                |
| Gesamtpreis (netto):                                                                                                    | 2.027,13 €                                                                                                    |                           |
| Mehrwertsteuer (19 %):                                                                                                    | 385,15 €                                                                                                    |                           |
| Gesamtpreis (brutto):                                                                                                    | 2.412,28 €                                                                                                    |                           |
| Gutschein- oder Aktionscode<br>Code eingeben                                                                                                    |                                                                                                    | EINLÖSEN                  |
| <ul> <li>Hiermit akzeptieren Sie die <u>AGB</u></li> <li>Bitte berücksichtigen Sie, dass uns ein Einv<br/>Unternehmen per E-Mail oder Fax nicht vorf<br/>Rechtssprechung dazu.</li> <li>Ich habe den Hinweis gelesen und akzeptiert</li> </ul> | erständnis der Firmen zum Kontakt dur<br>iegen kann. Beachten Sie bitte unbedin                                                                                                    | ch Ihr<br>gt die aktuelle |
| ÷                                                                                                    | JETZT KOSTENPFLICHTI                                                                                                    | G BESTELLEN →             |

Nachdem die AGBs akzeptiert wurden und der Button "Jetzt kostenpflichtig bestellen" aktiviert wird, werden die Firmen aufbereitet und für den Download in das CRM-System bereitgestellt.

# Firmenprofil

| A 41                         |                                             |                            |                        | cobro                 |                             |                         |            |
|------------------------------|---------------------------------------------|----------------------------|------------------------|-----------------------|-----------------------------|-------------------------|------------|
| HOMEPAGE                     | REGISTEREINTRÄGE 🤊 VERÄNDI                  | ERUNGEN E BILA             | NZDATEN 🔒 DRUCKANSICHT |                       |                             |                         | ZU B       |
| Internehmen                  |                                             |                            |                        |                       |                             | Standort                |            |
| mename                       | Piller Blowers & Compressors GmbH           |                            |                        |                       | 3                           | Bremen                  | 2          |
| ternehmensart                | Registerfirma                               |                            |                        |                       |                             | THE                     |            |
| x-10                         | DE180905657                                 |                            |                        |                       |                             | The Hague Bad Skizuffen |            |
|                              | 753617                                      |                            |                        |                       |                             | Acoverp                 |            |
| к 🚽                          | Aktiv                                       |                            |                        |                       |                             | Cologne GERMANY         |            |
| dungsjahr                    | 1996                                        |                            |                        |                       |                             | Frankfurt<br>an Main    | 5          |
| iche(n)                      | 28.25 - Herstellung von kälte- und lufttech | nischen Erzeugnissen, nich | t für den Haushalt     |                       |                             | Naremberz               | X          |
| ssinformationen              |                                             |                            |                        |                       | 3                           | Netzwerk                |            |
| chuift                       | Nienhagener Str. 6<br>37186 Moringen        |                            |                        | Arzahl<br>HR-Firmen   | Anzahi<br>non-HR-Firmen     | 8                       |            |
| esland                       | Niedersachsen                               |                            |                        | 169.080               | 205.737                     | O Antonio Page          | 2/11       |
| dkreis                       | Northerm                                    |                            |                        | 2,168                 | 3.411                       | 777                     | 11         |
| einde                        | Maringen (03155009, DE918)                  |                            |                        | 90                    | 182                         |                         | O          |
| izahlen                      |                                             | Kommunikation              |                        | Handelregister        |                             | 8                       | Notes fail |
| beiter 250                   | - 499                                       | Internet                   | www.adler.de           | Antsgericht           | Cottingen                   | Design Envices          | 0          |
| 1 50 M                       | fia 100 Mia. C                              | E-Mail                     | lat vorhanden          | Handelsrogistersitz   | Moringen                    |                         | wa zngunt  |
| inkapital 4.00               | 0 000 ¢ D                                   | Telefon                    | +49 5554 2010          | Handelsregisternummer | HRB 130362                  | Ballet K.derpa          |            |
|                              |                                             | Fax                        | +49 5554 201223        | Handeloregisterzusatz | früher Amtagericht Northaim |                         |            |
| onen                         |                                             |                            |                        |                       | 3                           |                         |            |
| Christiach Bötwisch (+ 1959) |                                             |                            | Geschaftsfillere       |                       | Details anzeigen 🗦          |                         |            |
| Jeachim Ring                 |                                             |                            | (trakuria)             |                       |                             |                         |            |
| Jeter Lekemann (* 1966)      |                                             |                            | maharitz               |                       |                             |                         |            |
| Salah Bechaff (* 1966)       |                                             |                            | Productor              |                       | Details anzeigen >          |                         |            |
| Simone Heidelberg (+ 1970)   |                                             |                            | Poliuritt              |                       | Details anzeigen 📏          |                         |            |
| Steffen Koberczyk (+ 1955)   |                                             |                            | (Producist             |                       |                             |                         |            |

Das Firmenprofil zeigt alle aktuellen und verfügbaren Stamminformationen und Zusatzmerkmale eine Firma.

Im linken Bildschirmbereich sind das im Einzelnen:

- Unternehmen Firmierung, Firmenart, Status, Gründungsdatum, Branche
- Adressinformationen Anschrift inkl. Bundesland, Kreis, Gemeinde-Zugehörigkeit
- Kennzahlen Umsatz, Beschäftigte, Stammkapital
  - Kommunikation Telefon, Mobil, Fax, Email, Internet-Adresse
- Handelsregister
- Personen inkl. Position in Firma, ggf. Eintritts- und/oder Austrittsdatum

Im rechten Bereich wird der Standort der Firma auf der Karte angezeigt. Hier hat man interaktiv die Möglichkeit, in die Kartenansicht zu zoomen (Straßenansicht) und die Ansicht zu maximieren. Bei maximierter Ansicht und Zoom auf Straßenebene werden zudem die im direkten Umfeld liegenden Firmen aus der zugrundeliegenden Selektion angezeigt:

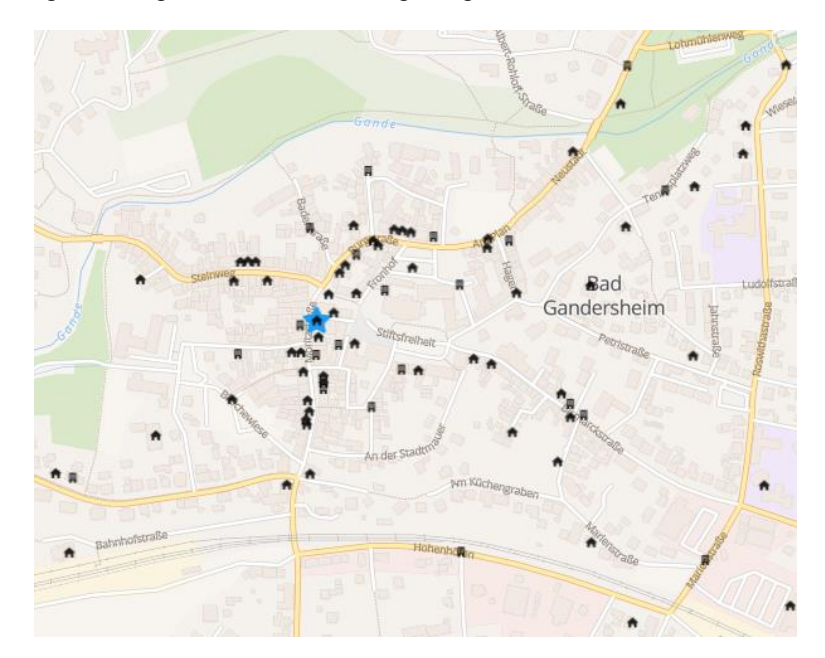

Unterhalb der Standortansicht wird das Netzwerk der Firma angezeigt. Dieses Netzwerk beinhaltet die zur Firma zugehörigen Personen und ggf. weitere Firmen, die entweder über die gleichen Personen und/oder gleiche Firmenanschrift mit der Firma verknüpft sind.

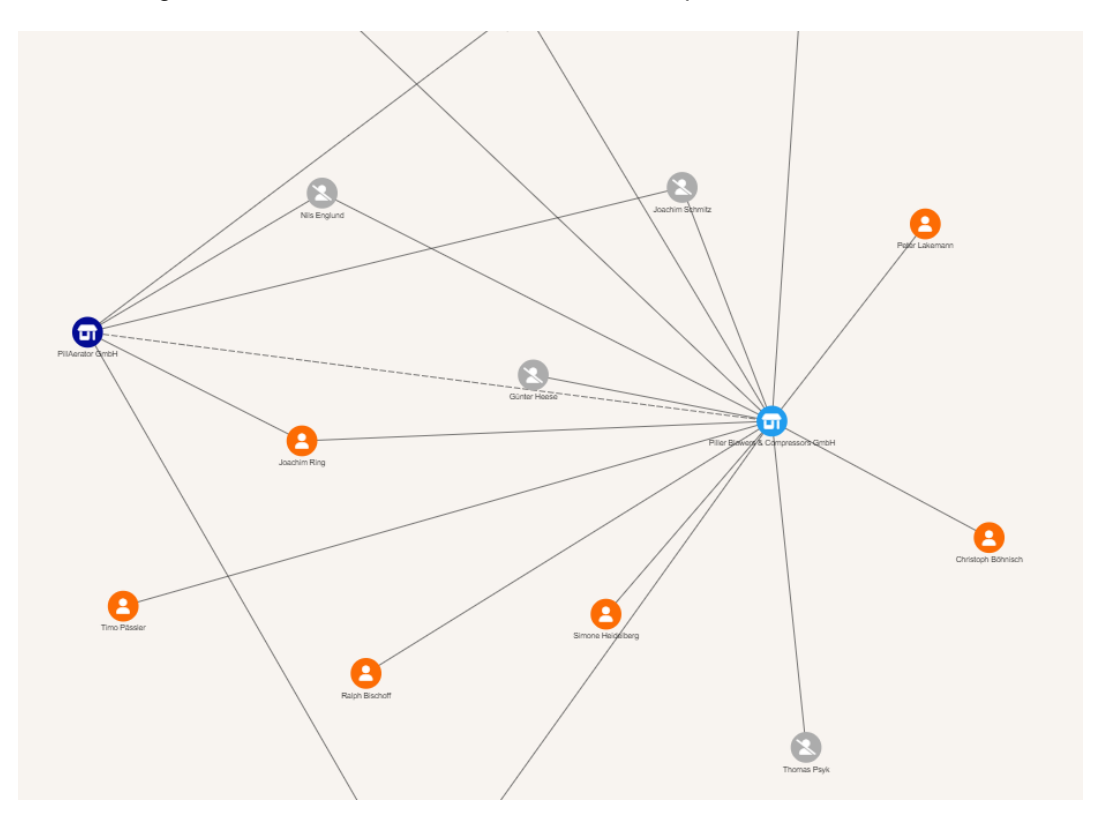

Auch das Firmen-Netzwerk kann durch Klick auf den "Maximieren"-Button vergrößert werden und ist durch Klick und dadurch automatischer Weiterleitung auf andere Elemente (Personen oder Firmen) interaktiv nutzbar.

## Homepage

Nach Aktivieren des Buttons Homepage wird ein Dialog mit Titel, Schlagwörtern und Inhalten der Homepage der markierten Firma angezeigt.

## Handelsregistereinträge

Nach Aktivieren des Buttons Handelsregistereinträge wird ein Dialog mit allen digitalisierten Handelsregister Einträgen angezeigt.

## Veränderungen

Nach Aktivieren des Buttons vird ein Dialog mit den historischen Veränderungen der markierten Firma angezeigt.